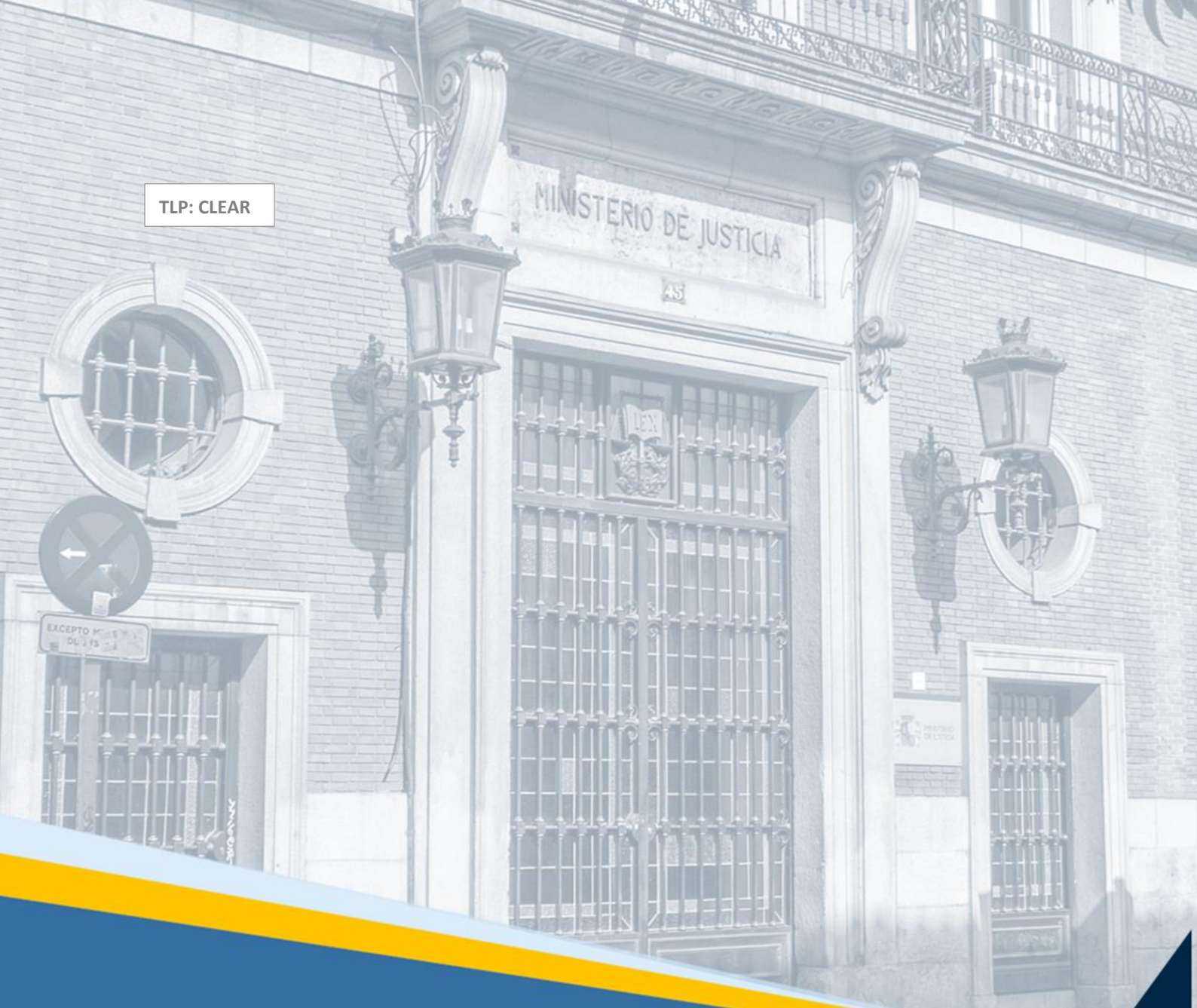

Recepción de recursos desde HIJWEB por el Tribunal Supremo Guía Rápida

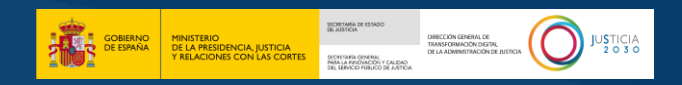

# Ficha del Documento

| AUTOR                   | Centro de Competencias Digitales      |
|-------------------------|---------------------------------------|
| ÁREA                    | Centro de Atención a Usuarios y Sedes |
| PROYECTO                | HIJWEB                                |
| LUGAR DE<br>REALIZACIÓN | SGPGT                                 |
| NOMBRE DEL<br>DOCUMENTO | 20242110_GR_HIJWEB_TS                 |

# **Control de Versiones del Documento**

| VERSIÓN | AUTOR                                  | FECHA      | DESCRIPCIÓN                                                                                             |
|---------|----------------------------------------|------------|----------------------------------------------------------------------------------------------------|
| 0.1     | Centro de<br>Competencias<br>Digitales | 21/10/2024 | En esta guía vamos a conocer como el TS<br>gestiona los recursos que recibe por la<br>aplicación HIJWeb |

# Índice

| 1 | IN  | ITRODUC  | CIÓN                                             | 1 |
|---|-----|----------|--------------------------------------------------|---|
| 2 | A   | CCESO AI | SISTEMA                                          | 1 |
| 3 | P/  | ANTALLA  | DE INICIO                                        | 4 |
| 4 | 0   | FICINA D | E REGISTRO Y REPARTO                             | 8 |
| Z | 1.1 | Recepc   | IÓN DEL RECURSO                                  | 8 |
|   | 4.  | 1.1 Ban  | deja Recibidos <todos< th=""><th>9</th></todos<> | 9 |
|   |     | 4.1.1.1  | Consultar el detalle1                            | 1 |
|   |     | 4.1.1.2  | Rechazar1                                        | 3 |
|   |     | 4.1.1.3  | Aceptar1                                         | 4 |
|   |     | 4.1.1.4  | Descargar la documentación1                      | 5 |
|   |     | 4.1.1.5  | Reparto1                                         | 9 |
| Z | 1.2 | Registi  | ro del Recurso en Minerva2                       | 1 |
| 5 | SE  | ECCIÓN   | 2                                                | 5 |

SPEEDER SPEEDER THAT CONTACT AT CALL AND A CONTACT AND A CONTACT AND A C

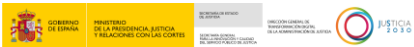

### **1 INTRODUCCIÓN**

En esta guía vamos a explicar cómo desde la ORR del Tribunal Supremo se gestionan los recursos que son enviados por los tribunales de justicia desde el aplicativo HIJWEB y como se adjuntan a Minerva para su tramitación en la Sección correspondiente.

### 2 ACCESO AL SISTEMA

Accedemos a esta aplicación desde la url <u>https://hubinteroperabilidad.justicia.es/hijweb-</u> webapp . En la pantalla de identificación nos logamos usando nuestro **usuario y contraseña** o el **certificado**.

|                               | ICIA.ES                        |
|-------------------------------|--------------------------------|
| Acceso Identificación USUARIO | Acceso Identificación DIGITAL  |
| Identificador / Usuario: *    | CERTIFICADOS                   |
| ATENCIÓN: Exploradores sopo   | rtados: Edge, Firefox y Chrome |

#### Acceso mediante Identificación de Usuario/Contraseña

En este tipo de acceso, cumplimentamos los campos con nuestro **Usuario** (NIF/NIE) y **Clave** y pulsamos el botón **Iniciar Sesión**.

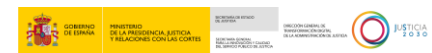

|                                               | ICIA.ES                       |
|-----------------------------------------------|-------------------------------|
| Acceso Identificación USUARIO                 | Acceso Identificación DIGITAL |
| -Identificador / Usuario: *<br>_Contraseña: * | A<br>A<br>A                   |
| INICIAR SESIÓN                                | CERTIFICADOS                  |

#### Acceso mediante certificado electrónico

En este tipo de acceso debemos disponer de nuestro **certificado** instalado en el navegador o en el lector de tarjetas si lo tenemos en soporte físico. Seguimos estos pasos:

1. Pulsamos en el botón Certificados.

|                                                           | ICIA.ES                       |  |  |  |  |  |  |  |
|-----------------------------------------------------------|-------------------------------|--|--|--|--|--|--|--|
| Acceso Identificación USUARIO                             | Acceso Identificación DIGITAL |  |  |  |  |  |  |  |
| -Identificador / Usuario: *                               |                               |  |  |  |  |  |  |  |
| Contraseña: *                                             | ( RA                          |  |  |  |  |  |  |  |
| INICIAR SESIÓN                                            | CERTIFICADOS                  |  |  |  |  |  |  |  |
| ATENCIÓN: Exploradores soportados: Edge, Firefox y Chrome |                               |  |  |  |  |  |  |  |

 En la ventana con los certificados disponibles seleccionamos nuestro certificado, cumplimentamos y pulsamos sobre el botón Aceptar. Completamos el Número de Identificación Personal (PIN) si nos lo solicita.

|            | Seleccionar un certificado para la autenticación ×<br>El sitio forwebsealjusticia.es:443 necesita sus credenciales: |
|------------|----------------------------------------------------------------------------------------------------|
|            | HUERTA SECRETARIO FELIPE - 99733377H<br>SubCA Subdirección General De Nuevas Tecnologías del<br>12724<br>14/2/2022  |
| Acceso Ide | PIAZ JUEZ CRISTINA - 99986654L     SubCire Subdirección General De Nuevas Tecnologías del      1234     14/2/2022   |
|            | EIDAS CERTIFICADO NEUEBAS - 99999972C                                                                               |
| Contraseñ  | Información del certificado Cancelar                                                                                |
| IN         | ICIAR SESIÓN CERTIFICADOS                                                                                           |
|            | ATENCIÓN: Exploradores soportados: Edge, Firefox y Chrome                                                           |

A continuación, accedemos a la pantalla de inicio de HIJWEB

| HIJWEB<br>MINISTERIO<br>DE LA PRESIDENCIA, JUSTICIA<br>Y REJACIONES CON LAS CORTES | 8 | USUARIO PRUEBA UNO<br>Tramitador Procesal<br>Of. RyR Sala Civil Tribunal Supremo | ~   | Último Acceso:<br>12/10/2024 12:57 <b>ES</b> |
|------------------------------------------------------------------------------------|---|----------------------------------------------------------------------------------|-----|----------------------------------------------|
| V RELACIONES CON LAS CORTS                                                         |   |                                                                                  | HIJ | Condiciones de uso                           |

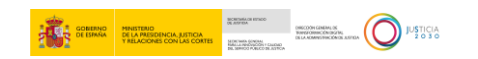

### **3 PANTALLA DE INICIO**

En la cabecera de la pantalla de inicio nos encontramos con los siguientes elementos.

Nombre del aplicativo y Logo del ministerio.

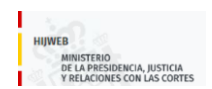

Usuario identificado: Muestra nuestro nombre de usuario, el perfil con el que estamos trabajando en la aplicación y el nombre del IMLCF de procedencia del usuario.

|   | USUARIO PRUEBALINO                                         |   |
|---|------------------------------------------------------------|---|
| 8 | Tramitador Procesal<br>Of. RyR Sala Civil Tribunal Supremo | ~ |

Si abrimos el desplegable podemos modificar el contexto siempre que tengamos más de uno.

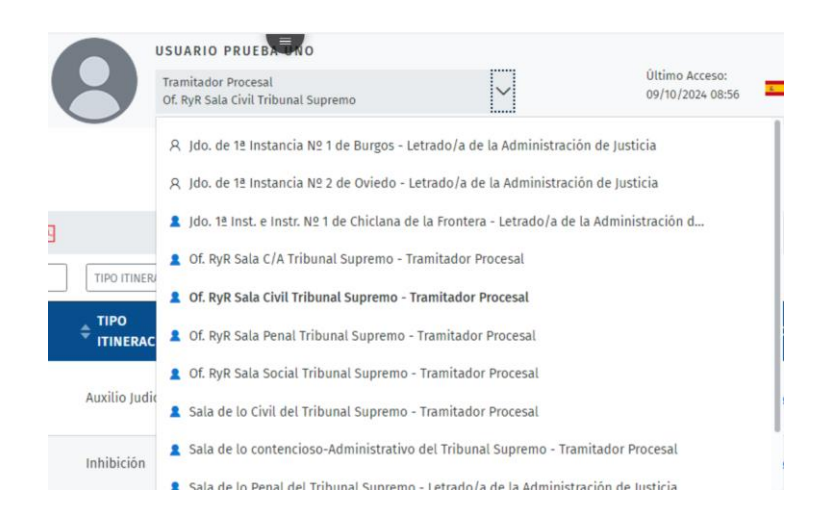

**El Contexto primario, lo vemos diferenciado en negrita** y es el que vamos a tener seleccionado por defecto cuando accedamos a la aplicación.

- Idioma del aplicativo ES
- Menú de iconos : Incluye distintos iconos que nos permiten realizar las siguientes acciones:

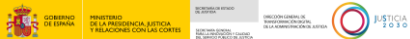

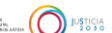

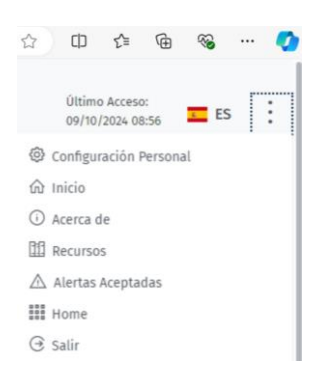

- Configuración personal 🐼 : Pulsando sobre este botón accedemos a la gestión de usuarios.
- Inicio  $\widehat{m}$  : Pulsando sobre este botón accedemos a la pantalla de Inicio.
- ) Acerca de (i) : Pulsando sobre este botón vemos la versión actual de la aplicación, y las mejoras y correcciones que han supuesto para la aplicación cada una de las versiones implementadas.

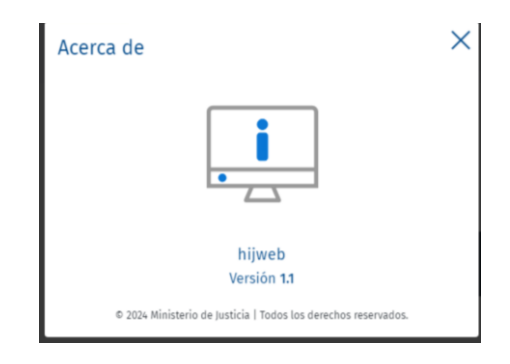

Recursos III : Observamos que diferentes pestañas al ser desplegadas nos informan acerca de los recursos que tiene o se han ido agregando en el sistema.

| lecursos                                                            | ×           |
|---------------------------------------------------------------------|-------------|
|                                                                     |             |
| Recursos utilizados<br>Aplicaciones PB4                             |             |
|                                                                     |             |
| Framework HTML, CSS y JavaScript                                    | ~           |
| Framework HTML, CSS y JavaScript<br>Iconografía                     | ~<br>~      |
| Framework HTML, CSS y JavaScript<br>Iconografía<br>Ventanas modales | ×<br>×<br>× |

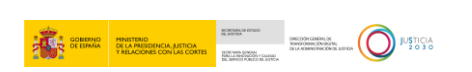

Alertas aceptadas A : Pulsamos sobre este botón y podemos consultar las alertas que se han notificado.

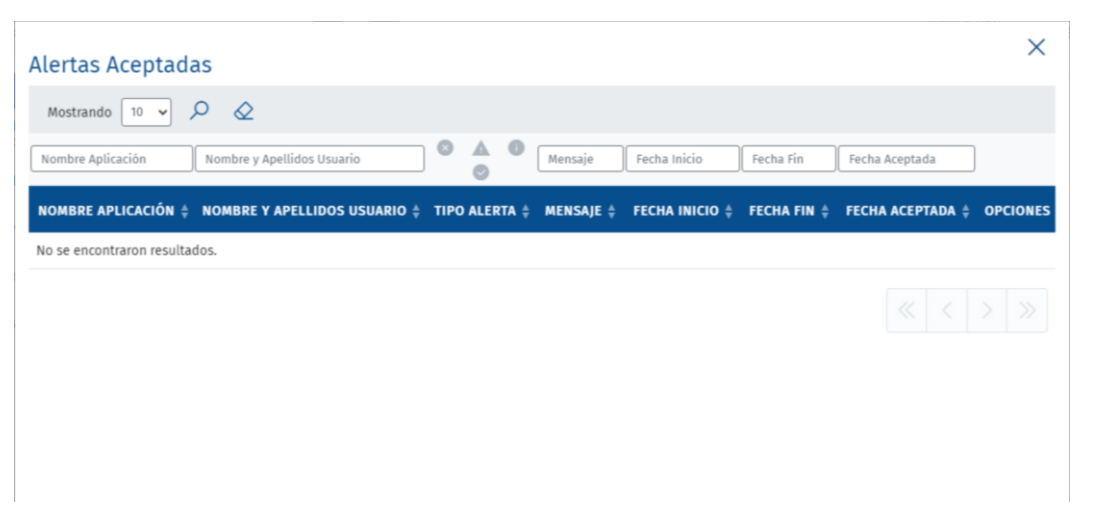

|                                            | ICIA.ES                        |
|--------------------------------------------|--------------------------------|
| Acceso Identificación USUARIO              | Acceso Identificación DIGITAL  |
| -Identificador / Usuario:*<br>Contraseña:* | T A A                          |
| INICIAR SESIÓN                             | CERTIFICADOS                   |
| ATENCIÓN: Exploradores sopo                | rtados: Edge, Firefox y Chrome |

En la parte lateral izquierda tenemos el menú con las diferentes opciones que presenta la aplicación.

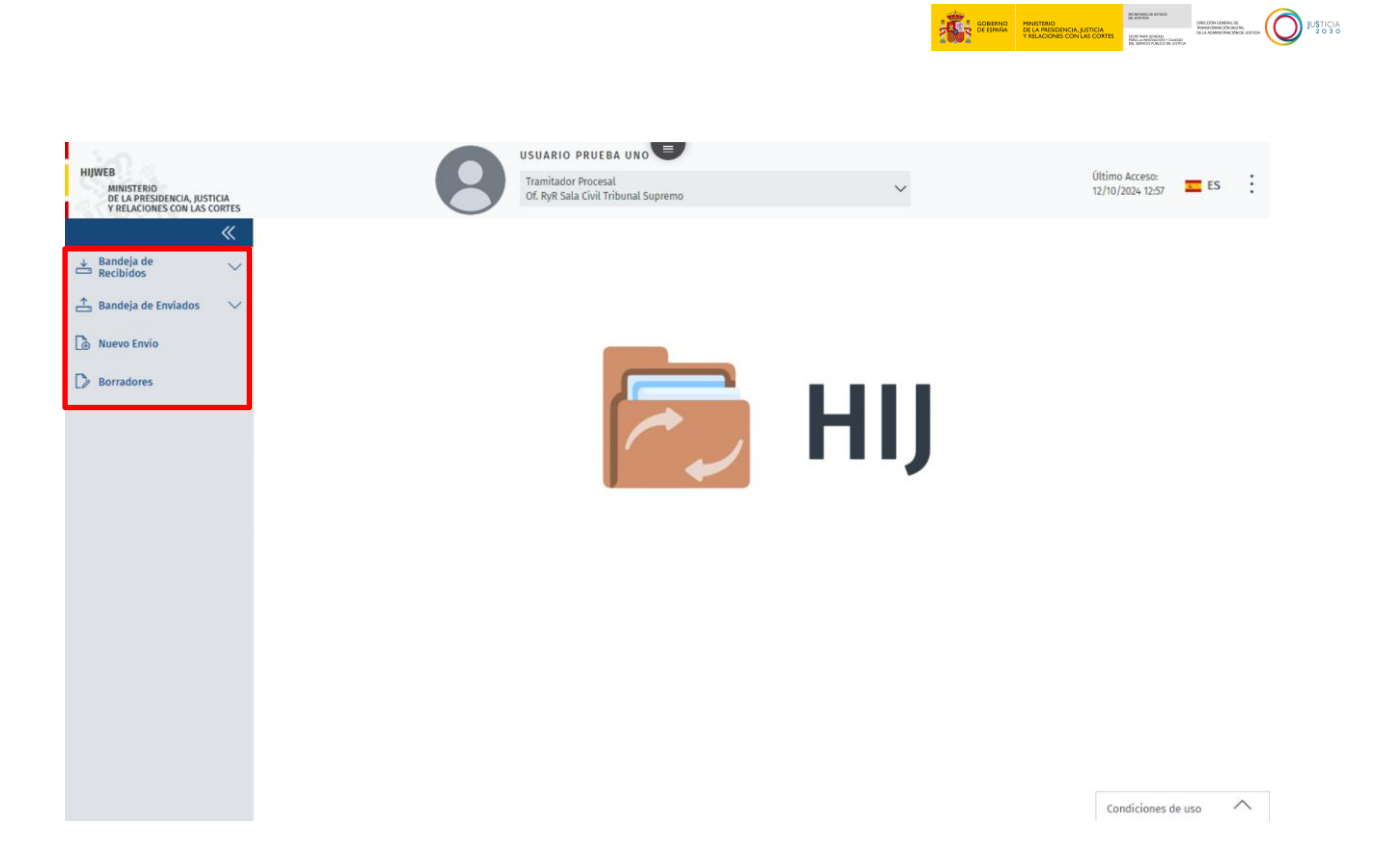

## **4 OFICINA DE REGISTRO Y REPARTO**

### 4.1 Recepción del recurso

Para acceder a los procedimientos recibidos pulsamos sobre **Bandeja de Recibidos**. Se abre un desplegable con diferentes bandejas de los procedimientos recibidos y un contador junto cada una de ellas.

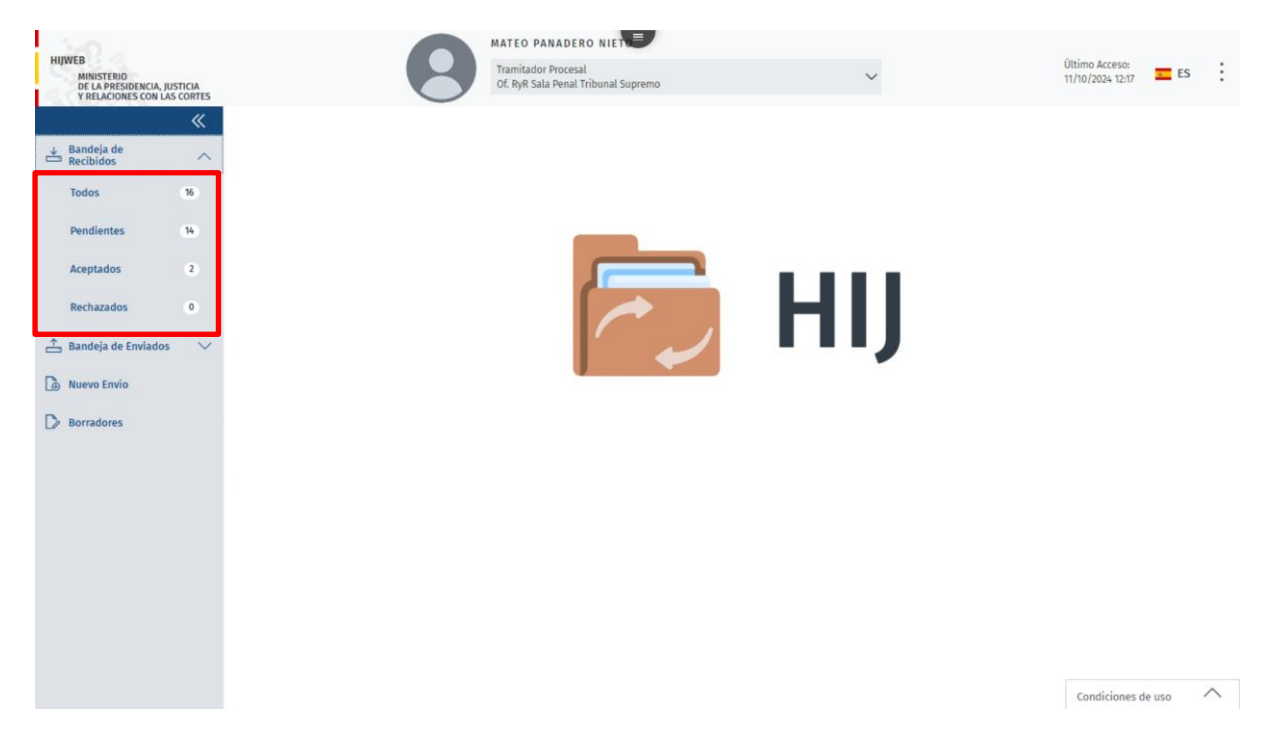

- **Todos**: en esta bandeja visualizamos la totalidad de los procedimientos **recibidos**.
- Pendientes: en esta bandeja visualizamos los procedimientos de aceptar.
- Aceptados: en esta bandeja visualizamos todos los procedimientos aceptados.
- Rechazados: en esta bandeja visualizamos todos los procedimientos que hemos rechazado.

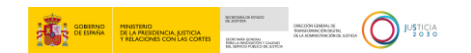

### 4.1.1 Bandeja Recibidos<Todos

| HIJWEE<br>A<br>C<br>Y | B<br>MINISTERIO<br>DE LA PRESIDENCIA,<br>Y RELACIONES CON I | JUSTICIA<br>AS CORTES |                       |                                         | IATEO PANADERO N<br>Tramitador Procesal<br>Of. RyR Sala Penal Tribun | ial Supremo      |                                                   | ~               |           | Ültimo Acceso:<br>10/10/2024 18:04 | ES          | :      |
|-----------------------|-------------------------------------------------------------|-----------------------|-----------------------|-----------------------------------------|----------------------------------------------------------------------|------------------|---------------------------------------------------|-----------------|-----------|------------------------------------|-------------|--------|
| >                     |                                                             | de Recibidos          |                       |                                         |                                                                      |                  |                                                   |                 |           |                                    |             |        |
| *                     | ando 10                                                     | - 2 2                 |                       |                                         |                                                                      |                  |                                                   |                 |           |                                    |             |        |
| <b></b>               |                                                             | ID ENVÍO              | TIPO ITINERACIÓN      | NIG                                     | JURISDICCIÓN                                                         | ID PROCEDIMIENTO | ORIGEN                                            | ÖRGANO RESPONSA | ESTADO    | FECHA SITUACIĆ                     |             |        |
| 6                     | ۰ ا                                                         | \$ ID ENVÍO           | ➡ TIPO<br>ITINERACIÓN | \$ NIG                                  | \$ JURISDICCIÓN                                                      |                  | \$ ORIGEN                                         |                 | \$ ESTADO | FECHA<br>SITUACIÓN                 | ACCIONES    |        |
|                       | ٠                                                           | HIJE20241011102459    | Recurso               | 2801542012345678998                     | Penal                                                                | EPE 0000001/2024 | Of. RyR Civil/Penal<br>del TSJ de Madrid          | Sin asignación. | Pendiente | 11/10/2024                         | ✓® ⊡<br>×±  | 501 C  |
|                       | •                                                           | HIJE20241003044637    | Inhibición            | 222222222222222222222222222222222222222 | Civil                                                                | AMD 0000002/2022 | Jdo. 1ª Inst. e Instr.<br>Nº 1 de San<br>Clemente | Sin asignación. | Pendiente | 03/10/2024                         | ✓◎⊡<br>×±0  | 141 (* |
|                       |                                                             | HIJE20240926034310    | Inhibición            | 3333333333333333333333333               | Civil                                                                | X32 0000003/2012 | Jdo. 1ª Inst. e Instr.<br>Nº 1 de San<br>Clemente | Sin asignación. | Pendiente | 26/09/2024                         | ✓◎⊡<br>×±c€ | 541 C  |
|                       |                                                             | HIJE20240919103142    | Inhibición            | 6000111111111111111                     | Civil                                                                | X07 0000001/2011 | Jdo. 1ª Inst. e Instr.<br>Nº 1 de San<br>Clemente | Sin asignación. | Pendiente | 19/09/2024                         | ✓◎ ⊡<br>×±  | 141 C  |
|                       |                                                             | HIJE20240919102527    | Inhibición            | 222222222222222222222222222222222222222 | Civil                                                                | X07 0000001/2011 | Jdo. 1ª Inst. e Instr.<br>Nº 1 de San<br>Clemente | Sin asignación. | Pendiente | 19/09/2024                         | ✓◎⊡<br>×±c€ | 9      |
|                       |                                                             | HIJE20240919102254    | Inhibición            | 10001111111111111111                    | Civil                                                                | AMD 0000001/2011 | Jdo. 1ª Inst. e Instr.<br>Nº 1 de San<br>Clemente | Sin asignación. | Pendiente | 19/09/2024                         | √® ⊡<br>× ± | 141 C  |
|                       |                                                             | HIJE20240918101026    | Inhibición            | 222222222222222222222222222222222222222 | Civil                                                                | AMD 0000002/2022 | Jdo. 1ª Inst. e Instr.<br>Nº 1 de San<br>Clemente | Sin asignación. | Pendiente | 18/09/2024                         | ✓◎⊡<br>×±c€ | 1941   |
|                       | 100                                                         |                       |                       |                                         |                                                                      |                  | Jdo. 1ª Inst. e Instr.                            |                 |           |                                    | JOB         | 2      |

Desde esta bandeja visualizamos un listado con todos los expedientes recibidos.

En todos los listados nos encontramos con una serie filtros, iconos, campos de texto que nos permiten acotar más nuestra búsqueda, así como **ordenar** y **exportar** el listado de resultados obtenidos.

#### **TEN EN CUENTA**

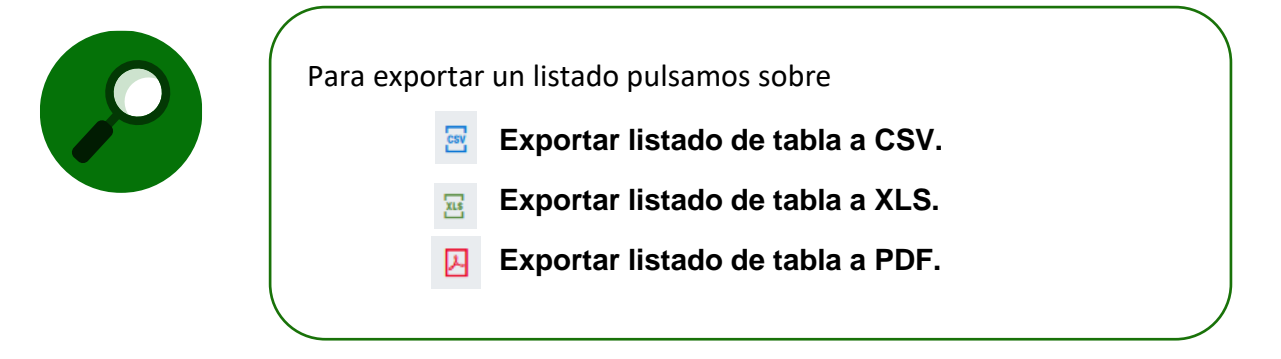

Los filtros de los que disponemos son los siguientes: ID Envío, Tipo de Itineración, NIG, Jurisdicción, ID del Procedimiento, Origen, Órgano Responsable, Estado y Fecha de la Situación.

| MINISTERIO<br>DE LA PRESIDENCIA,<br>Y RELACIONES CON L | JUSTICIA<br>LAS CORTES |                                               |                                         | Tramitador Procesal<br>Of. RyR Sala Penal Tribun | al Supremo       |                                                   | ~                       |           | Último Acceso:<br>10/10/2024 18:0 | ES ES          |
|--------------------------------------------------------|------------------------|-----------------------------------------------|-----------------------------------------|--------------------------------------------------|------------------|---------------------------------------------------|-------------------------|-----------|-----------------------------------|----------------|
| 🏠 > Bandeja                                            | de Recibidos           |                                               |                                         |                                                  |                  |                                                   |                         |           |                                   |                |
| ando 10                                                | - = =                  | B                                             |                                         |                                                  |                  |                                                   |                         |           |                                   |                |
|                                                        | ID ENVÍO               | TIPO ITINERACIÓN                              | NIG                                     | JURISDICCIÓN                                     | ID PROCEDIMIENTO | ORIGEN                                            | ÓRGANO RESPONSA         | ESTADO    | FECHA SITUACIĆ                    | 1              |
| • •                                                    | \$ ID ENVÍO            | <sup>↑</sup> TIPO<br>ITINERACIÓN <sup>↑</sup> | \$ NIG                                  | JURISDICCIÓN                                     |                  | ¢ ORIGEN                                          | ¢ ÓRGANO<br>RESPONSABLE | \$ ESTADO | FECHA<br>SITUACIÓN                | ACCIONES       |
| ٠                                                      | HIJE20241011102459     | Recurso                                       | 2801542012345678998                     | Penal                                            | EPE 0000001/2024 | Of. RyR Civil/Penal<br>del TSJ de Madrid          | Sin asignación.         | Pendiente | 11/10/2024                        | ✓© ⊡<br>×±     |
| •                                                      | HIJE20241003044637     | Inhibición                                    | 222222222222222222222222222222222222222 | Civil                                            | AMD 0000002/2022 | Jdo. 1≗ Inst. e Instr.<br>№ 1 de San<br>Clemente  | Sin asignación.         | Pendiente | 03/10/2024                        | ✓ @ D<br>× ±   |
| •                                                      | HIJE20240926034310     | Inhibición                                    | 33333333333333333333333333              | Civil                                            | X32 0000003/2012 | Jdo. 1≞ Inst. e Instr.<br>№ 1 de San<br>Clemente  | Sin asignación.         | Pendiente | 26/09/2024                        | ✓ © ⊡<br>× ± ⊡ |
|                                                        | HIJE20240919103142     | Inhibición                                    | 6000111111111111111                     | Civil                                            | X07 0000001/2011 | Jdo. 1ª Inst. e Instr.<br>Nº 1 de San<br>Clemente | Sin asignación.         | Pendiente | 19/09/2024                        | ✓ @ D<br>× ±   |
|                                                        | HIJE20240919102527     | Inhibición                                    | 222222222222222222222222222222222222222 | Civil                                            | X07 0000001/2011 | Jdo. 1ª Inst. e Instr.<br>№ 1 de San<br>Clemente  | Sin asignación.         | Pendiente | 19/09/2024                        | ✓ @ D<br>× ± E |
|                                                        | HIJE20240919102254     | Inhibición                                    | 10001111111111111111                    | Civil                                            | AMD 0000001/2011 | Jdo. 1≗ Inst. e Instr.<br>№ 1 de San<br>Clemente  | Sin asignación.         | Pendiente | 19/09/2024                        | ✓ ◎ ⊡<br>× ±   |
|                                                        | HIJE20240918101026     | Inhibición                                    | 222222222222222222222222222222222222222 | Civil                                            | AMD 0000002/2022 | jdo. 1≗ Inst. e Instr.<br>№ 1 de San<br>Clemente  | Sin asignación.         | Pendiente | 18/09/2024                        | ✓◎ ⊡<br>×±     |

En los listados se presentan también los siguientes iconos

**A** : este icono está presente cuando el envío es marcado como Urgente urgente.

|                                       |              |                    |                       | MATEO                                   | PANADERO NIETO                           |                  |                                                             |                                                              |           |                                    |                   |
|---------------------------------------|--------------|--------------------|-----------------------|-----------------------------------------|------------------------------------------|------------------|-------------------------------------------------------------|--------------------------------------------------------------|-----------|------------------------------------|-------------------|
| WEB<br>MINISTERIO<br>DE LA PRESIDENCI | IA, JUSTICI  | A                  | (                     | Tramita<br>Of. RyR                      | dor Procesal<br>Sala Penal Tribunal Supr | remo             | ~                                                           |                                                              |           | Último Acceso:<br>16/10/2024 10:53 | s ES              |
| A RELACIONES CO (m) ≥ Bande           | eia de Rec   | ibidos             |                       | $\bigcirc$                              |                                          |                  |                                                             |                                                              |           |                                    |                   |
| Bande                                 | h cic        | o Pocibidos        |                       |                                         |                                          |                  |                                                             |                                                              |           |                                    |                   |
| Danue                                 | eja u        | e Recibidos        | ,                     |                                         |                                          |                  |                                                             |                                                              |           |                                    |                   |
| Mostrando                             | 10           | × 🔤 🖽              | 囚<br>·                |                                         |                                          |                  |                                                             |                                                              |           |                                    |                   |
|                                       |              | ID ENVÍO           | TIPO ITINERACIÓN      | NIG                                     | JURISDICCIÓN                             | ID PROCEDIMIENTO | ORIGEN                                                      | ÓRGANO RESPONSAI                                             | ESTADO    | FECHA SITUACIĆ                     |                   |
| ¢ 🔺 🔹                                 | \$ <b>\$</b> | \$ ID ENVÍO        | ≑ TIPO<br>ITINERACIÓN | \$ NIG                                  | JURISDICCIÓN                             |                  | 🔷 ORIGEN                                                    |                                                              | \$ ESTADO | FECHA<br>SITUACIÓN                 | ACCI              |
|                                       | ٠            | HIJE20241017013228 | Recurso               | 2807931220190023453                     | Penal                                    | RAT 0000001/2024 | Sala Civil y Penal<br>del TSJ Madrid                        | Sin asignación.                                              | Pendiente | 17/10/2024                         | ✓©<br>×⊻          |
|                                       | ٠            | HIJE20240919102254 | Inhibición            | 10001111111111111111                    | Civil                                    | AMD 0000001/2011 | Jdo. 1ª Inst. e Instr.<br>№ 1 de San<br>Clemente            | Sin asignación.                                              | Rechazado | 17/10/2024                         | ~ @<br>× <u>↓</u> |
|                                       | ٠            | HIJE20240918101026 | Inhibición            | 222222222222222222222222222222222222222 | Civil                                    | AMD 0000002/2022 | Jdo. 1ª Inst. e Instr.<br>№ 1 de San<br>Clemente            | Sección 3ª de la<br>Sala de lo Penal del<br>Tribunal Supremo | Aceptado  | 17/10/2024                         | ~@<br>× ↓         |
|                                       | ٠            | HIJE20241015085235 | Recurso               | 222222222222222222222222222222222222222 | Civil                                    | LMI 0000999/2022 | Jdo. 1ª Inst. e Instr.<br>№ 1 de Chiclana de<br>la Frontera | Sin asignación.                                              | Pendiente | 15/10/2024                         | ~@<br>× ⊻         |
| ▲                                     | ٠            | HIJE20241015112554 | Recurso               | 2801523456789123456                     | Social                                   | ABT 0000001/2024 | Of. RyR Social de<br>TSJ Madrid                             | Sin asignación.                                              | Pendiente | 15/10/2024                         | √@<br>× ⊻         |
|                                       | ٠            | HIJE20241014012043 | Recurso               | 555555555555555555555555555555555555555 | Civil                                    | X32 0000555/2024 | Jdo. 1ª Inst. e Instr.<br>№ 1 de Chiclana de<br>la Frontera | Sin asignación.                                              | Pendiente | 14/10/2024                         | √@<br>× ⊻         |
|                                       | ٠            | HIJE20241014011415 | Recurso               | 222222222222222222222222222222222222222 | Civil                                    | X07 0005555/2024 | Jdo. 1ª Inst. e Instr.<br>№ 1 de Chiclana de<br>la Frontera | Sin asignación.                                              | Pendiente | 14/10/2024                         | √@<br>× ±         |
|                                       |              |                    |                       |                                         |                                          |                  | Jdo. 1ª Inst. e Instr.                                      | Sección 2ª de la                                             |           |                                    | 10                |

- Estado asignación a órgano responsable: En esta columna nos muestra diferentes iconos en función del estado de reparto del envío:
  - 🤒 Si el envío aún no se ha asignado a un órgano final.
  - • Si el envío ya ha sido asignado a un órgano final.
  - Si el envío ha sido rechazado por el órgano final. El motivo del rechazo será visible

Por último, nos encontramos con las acciones que se pueden realizar en cada uno de estos registros.

- 🕨 Aceptar 🗸
- Rechazar ×
- Consultar detalle
- ▶ Descargar documentos <sup>⊥</sup>
- **Repartir envío .** Esta opción solo está disponible para órganos que reparten
- ▶ Devolver reparto <sup>E</sup>. Esta opción solo está disponible para órganos a los que se reparte.
- ▶ **Reenvio de Auxilio Judicial** Esta opcion solo esta disponible para itineraciones de tipo Auxilio.
- Respuesta de Devolución <. Esta opcion solo esta disponible para itineraciones de tipo Reparto y Auxilio.

#### 4.1.1.1 Consultar el detalle

Desde la bandeja de pendientes, antes de aceptar o rechazar un procedimiento hemos de Consultar el Detalle del Envío, para ello pulsamos sobre el icono **Detalle Envío** y accedemos al recurso recibido. Para comprobar todos los datos del envío movemos la barra superior y pulsamos sobre los diferentes apartados siempre que estén habilitados.

| MINISTERIO<br>DE LA PRESIDENCI<br>Y RELACIONES CO | A, JUSTICIA<br>N LAS COR | res                |                                  | Of. Ryf                                 | R Sala Penal Tribunal Suprer | mo                                        | ~                                                           |                                                              |           | 16/10/2024 10:53   | ES ES                       |
|---------------------------------------------------|--------------------------|--------------------|----------------------------------|-----------------------------------------|------------------------------|-------------------------------------------|-------------------------------------------------------------|--------------------------------------------------------------|-----------|--------------------|-----------------------------|
| 🟠 > Bande                                         | ja de Rec                | ibidos             |                                  |                                         |                              |                                           |                                                             |                                                              |           |                    |                             |
| Bande                                             | eja d                    | e Recibidos        |                                  |                                         |                              |                                           |                                                             |                                                              |           |                    |                             |
| Mostrando                                         | 10                       | × 🖀 🗄              | Ы                                |                                         |                              |                                           |                                                             |                                                              |           |                    |                             |
|                                                   |                          | ID ENVÍO           | TIPO ITINERACIÓN                 | NIG                                     | JURISDICCIÓN                 | ID PROCEDIMIENTO                          | ORIGEN                                                      | ÓRGANO RESPONSAI                                             | ESTADO    | FECHA SITUACIĆ     |                             |
| ¢ 🛦 🔹                                             | \$ ♦                     | \$ ID ENVÍO        | <sup>‡</sup> TIPO<br>ITINERACIÓN | \$ NIG                                  | JURISDICCIÓN                 | <sup>↓</sup> D <sup>↓</sup> PROCEDIMIENTO | \$ ORIGEN                                                   |                                                              | \$ ESTADO | FECHA<br>SITUACIÓN | ACCIO                       |
|                                                   | ٠                        | HIJE20241017013228 | Recurso                          | 2807931220190023453                     | Penal                        | RAT 0000001/2024                          | Sala Civil y Penal<br>del TSJ Madrid                        | Sin asignación.                                              | Pendiente | 17/10/2024         | ש<br>×⊥                     |
|                                                   | ٠                        | HIJE20240919102254 | Inhibición                       | 10001111111111111111                    | Civil                        | AMD 0000001/2011                          | Jdo. 1≞ Inst. e Instr.<br>№ 1 de San<br>Clemente            | Sin asignación.                                              | Rechazado | 17/10/2024         | $\times \overline{\bullet}$ |
|                                                   | ٠                        | HIJE20240918101026 | Inhibición                       | 222222222222222222222222222222222222222 | Civil                        | AMD 0000002/2022                          | Jdo. 1≞ Inst. e Instr.<br>№ 1 de San<br>Clemente            | Sección 3ª de la<br>Sala de lo Penal del<br>Tribunal Supremo | Aceptado  | 17/10/2024         | × ₹                         |
|                                                   | •                        | HIJE20241015085235 | Recurso                          | 222222222222222222222222222222222222222 | Civil                        | LMI 0000999/2022                          | Jdo. 1ª Inst. e Instr.<br>№ 1 de Chiclana de<br>la Frontera | Sin asignación.                                              | Pendiente | 15/10/2024         | <b>√</b> ⊚<br>× ±           |
| <b>A</b>                                          | •                        | HIJE20241015112554 | Recurso                          | 2801523456789123456                     | Social                       | ABT 0000001/2024                          | Of. RyR Social de<br>TSJ Madrid                             | Sin asignación.                                              | Pendiente | 15/10/2024         | ✓©<br>×⊻                    |
|                                                   | ٠                        | HIJE20241014012043 | Recurso                          | 555555555555555555555555555555555555555 | Civil                        | X32 0000555/2024                          | Jdo. 1ª Inst. e Instr.<br>№ 1 de Chiclana de<br>la Frontera | Sin asignación.                                              | Pendiente | 14/10/2024         | é<br>×⊻                     |
|                                                   | •                        | HIJE20241014011415 | Recurso                          | 222222222222222222222222222222222222222 | Civil                        | X07 0005555/2024                          | Jdo. 1≞ Inst. e Instr.<br>№ 1 de Chiclana de<br>la Frontera | Sin asignación.                                              | Pendiente | 14/10/2024         | √⊚<br>×⊻                    |
|                                                   |                          |                    |                                  |                                         |                              |                                           | Jdo. 1ª Inst. e Instr.                                      | Sección 2ª de la                                             |           |                    | 0                           |
|                                                   |                          |                    |                                  |                                         |                              |                                           |                                                             |                                                              |           |                    |                             |

| HIJWEB<br>MIN<br>DE I<br>Y RI | IISTERIO<br>LA PRESIDENCIA, JUSTICIA<br>ELACIONES CON LAS CORTES |                               | Tramitador Procesal<br>Of. RyR Sala Penal Tribi | unal Supremo         | ~                     | Último Acces<br>16/10/2024 1 | io:<br>10:53 <b>ES</b> |
|-------------------------------|------------------------------------------------------------------|-------------------------------|-------------------------------------------------|----------------------|-----------------------|------------------------------|------------------------|
| >>>                           | Detalle Envio - HIJE20241017013228                               |                               |                                                 |                      |                       |                              |                        |
| *                             | Detalle Envío - Rec                                              | urso - Recurso de a           | apelación                                       |                      |                       |                              |                        |
| <b>_</b>                      |                                                                  |                               |                                                 |                      |                       |                              |                        |
| <b>D</b>                      |                                                                  |                               |                                                 |                      |                       |                              | •                      |
| D                             | <b>D</b> —                                                       | <b>D</b>                      | <u> </u>                                        |                      | <b>D</b>              | <u> </u>                     | <b>—D</b> Ø            |
| -                             | Índice Itineración                                               | Datos de Procedimiento        | Intervinientes                                  | Documentos Principal | Procedimientos/Piezas | Expediente Administrativo    | Datos Itiner           |
|                               | ⊙ <sup>[2]</sup> 2807931220190023453_2                           | 807931000_Penal_RAT_0000001_2 | 024 🛓                                           |                      |                       | EXPAN                        | DIR/CONTRAER           |
|                               | VOLVER                                                           |                               |                                                 |                      |                       | IMPRIMIR İN                  | IDICE DOCUMENTOS       |
|                               |                                                                  |                               |                                                 |                      |                       |                              |                        |

Desde esta pantalla podemos descargar los documentos adjuntados e imprimir el índice de documentos. En el apartado de descargar la documentación explicamos los diferentes tipos de descarga.

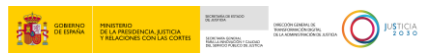

#### 4.1.1.2 Rechazar

Una vez analizada la documentación, si comprobamos que el procedimiento no nos corresponde lo rechazamos. Para realizar esta acción pulsamos sobre el icono **Rechazar**.

| 1.5  | a                                                          |                          |                                  |                                         | ATEO PANADERO N                                  | IET              |                                                   |                 |           |                                   |                   |   |
|------|------------------------------------------------------------|--------------------------|----------------------------------|-----------------------------------------|--------------------------------------------------|------------------|---------------------------------------------------|-----------------|-----------|-----------------------------------|-------------------|---|
| ніјш | EB<br>MINISTERIO<br>DE LA PRESIDENCIA,<br>Y RELACIONES CON | , JUSTICIA<br>LAS CORTES |                                  |                                         | Tramitador Procesal<br>Of. RyR Sala Penal Tribur | nal Supremo      |                                                   | ~               |           | Último Acceso:<br>10/10/2024 18:0 | 4 🎫 ES            | : |
| >>   | 🏠 > Bandeja                                                | a de Recibidos           |                                  |                                         |                                                  |                  |                                                   |                 |           |                                   |                   |   |
| *    | ando 10                                                    | • <u>=</u> =             |                                  |                                         |                                                  |                  |                                                   |                 |           |                                   |                   |   |
| 4    |                                                            | ID ENVÍO                 | TIPO ITINERACIÓN                 | NIG                                     | JURISDICCIÓN                                     | ID PROCEDIMIENTO | ORIGEN                                            | ÓRGANO RESPONSA | ESTADO    | FECHA SITUACIĆ                    |                   |   |
| 6    | • •                                                        | ID ENVÍO                 | <sup>↑</sup> TIPO<br>ITINERACIÓN | \$ NIG                                  | ‡ JURISDICCIÓN                                   |                  | ORIGEN                                            |                 | \$ ESTADO | FECHA<br>SITUACIÓN                | ACCIONES          |   |
| 6    | ٠                                                          | HIJE20241011102459       | Recurso                          | 2801542012345678998                     | Penal                                            | EPE 0000001/2024 | Of. RyR Civil/Penal<br>del TSJ de Madrid          | Sin asignación. | Pendiente | 11/10/2024                        | ✓◎⊡<br>×±⊡∽       |   |
|      | •                                                          | HIJE20241003044637       | Inhibición                       | 222222222222222222222222222222222222222 | Civil                                            | AMD 0000002/2022 | Jdo. 1≞ Inst. e Instr.<br>№ 1 de San<br>Clemente  | Sin asignación. | Pendiente | 03/10/2024                        | ✓◎ Ð 🖲<br>×±0 ↔   |   |
|      |                                                            | HIJE20240926034310       | Inhibición                       | 3333333333333333333333333               | Civil                                            | X32 0000003/2012 | Jdo. 1≞ Inst. e Instr.<br>№ 1 de San<br>Clemente  | Sin asignación. | Pendiente | 26/09/2024                        | ✓◎ 🖻 🖻<br>🗙 🖢 🗄 ५ |   |
|      |                                                            | HIJE20240919103142       | Inhibición                       | 60001111111111111111                    | Civil                                            | X07 0000001/2011 | Jdo. 1≗ Inst. e Instr.<br>№ 1 de San<br>Clemente  | Sin asignación. | Pendiente | 19/09/2024                        | ✓◎ Ð B<br>× ± B 6 |   |
|      |                                                            | HIJE20240919102527       | Inhibición                       | 222222222222222222222222222222222222222 | Civil                                            | X07 0000001/2011 | Jdo. 1≜ Inst. e Instr.<br>№ 1 de San<br>Clemente  | Sin asignación. | Pendiente | 19/09/2024                        | ✓◎ D B<br>×± C 6  |   |
|      | - 🍝 e                                                      | HIJE20240919102254       | Inhibición                       | 100011111111111111111                   | Civil                                            | AMD 0000001/2011 | Jdo. 1≜ Inst. e Instr.<br>№ 1 de San<br>Clemente  | Sin asignación. | Pendiente | 19/09/2024                        | ✓◎ 🖻 🖻<br>× ± 🖻 😜 |   |
|      |                                                            | HIJE20240918101026       | Inhibición                       | 222222222222222222222222222222222222222 | Civil                                            | AMD 0000002/2022 | Jdo. 1ª Inst. e Instr.<br>Nº 1 de San<br>Clemente | Sin asignación. | Pendiente | 18/09/2024                        | ✓◎⊡<br>×±c5       |   |
|      | 10.                                                        |                          |                                  |                                         |                                                  |                  | Jdo. 1ª Inst. e Instr.                            |                 |           |                                   |                   |   |

En la ventana emergente que se abre completamos el motivo de rechazo y aceptamos.

|   | ¿Quiere          | rechazar el e | nvío HIJE202 | 4092603431 | 0?       |  |
|---|------------------|---------------|--------------|------------|----------|--|
| M | otivo de rechazo |               |              |            |          |  |
| n | es nuestro       |               |              |            |          |  |
| L |                  |               |              |            | 6        |  |
|   |                  |               |              |            | 13 / 200 |  |
|   |                  | ACEPTAR       | C C          | NCELAR     |          |  |
|   |                  |               |              |            |          |  |

El procedimiento cambiara a estado rechazado .

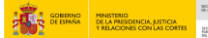

| HIJWEB<br>MI<br>DE<br>Y I | NISTERIO<br>LA PRESIDENC<br>RELACIONES CO | IA, JUSTICIA<br>N LAS COR | A<br>TES           | (                     | MATEO F<br>Tramitad<br>Of. RyR S        | PANADERO NIETO<br>or Procesal<br>ala Penal Tribunal Supr | emo              | ~                                                           |                                                              | (<br>1    | Último Acceso:<br>2/10/2024 19:36 | ES                    |
|---------------------------|-------------------------------------------|---------------------------|--------------------|-----------------------|-----------------------------------------|----------------------------------------------------------|------------------|-------------------------------------------------------------|--------------------------------------------------------------|-----------|-----------------------------------|-----------------------|
|                           | 🏠 > Bande                                 | ja de Rec                 | ibidos             |                       |                                         |                                                          |                  |                                                             |                                                              |           |                                   |                       |
| *                         | Bande                                     | eja d                     | e Recibidos        | 5                     |                                         |                                                          |                  |                                                             |                                                              |           |                                   |                       |
| <u></u>                   | Mostrando                                 | 10                        | · 🗧 🗄              | L                     |                                         |                                                          |                  |                                                             |                                                              |           |                                   |                       |
| L.                        |                                           |                           | ID ENVÍO           | TIPO ITINERACIÓN      | NIG                                     | JURISDICCIÓN                                             | ID PROCEDIMIENTO | ORIGEN                                                      | ÓRGANO RESPONSA                                              | ESTADO    | FECHA SITUACIĆ                    |                       |
| ⊳                         | ÷ 🛦                                       | \$ <b>\$</b>              |                    | ≑ TIPO<br>ITINERACIÓN | ≑ NIG                                   | JURISDICCIÓN                                             |                  | ORIGEN                                                      |                                                              | \$ ESTADO | FECHA<br>SITUACIÓN                | ACCIO                 |
|                           |                                           | ٠                         | HIJE20240926034310 | Inhibición            | 333333333333333333333333                | Civil                                                    | X32 000003/2012  | Jdo. 1ª Inst. e Instr.<br>№ 1 de San<br>Clemente            | Sin asignación.                                              | Rechazado | 12/10/2024                        | é<br>× <u>↓</u>       |
|                           |                                           | ٠                         | HIJE20241003044637 | Inhibición            | 222222222222222222222222222222222222222 | Civil                                                    | AMD 0000002/2022 | Jdo. 1ª Inst. e Instr.<br>№ 1 de San<br>Clemente            | Sin asignación.                                              | Rechazado | 12/10/2024                        | ×↓<br>×↓              |
|                           |                                           | ٠                         | HIJE20240919103142 | Inhibición            | 6000111111111111111                     | Civil                                                    | X07 0000001/2011 | Jdo. 1ª Inst. e Instr.<br>№ 1 de San<br>Clemente            | Sección 1ª de la<br>Sala de lo Penal del<br>Tribunal Supremo | Aceptado  | 11/10/2024                        | é<br>× ±              |
|                           |                                           | ٠                         | HIJE20241011082704 | Recurso               | 444444444444444444444444444444444444444 | Penal                                                    | RTJ 0000333/2024 | Jdo. 1≞ Inst. e Instr.<br>№ 1 de Chiclana de<br>la Frontera | Sección 3ª de la<br>Sala de lo Penal del<br>Tribunal Supremo | Pendiente | 11/10/2024                        | × <u>+</u>            |
|                           |                                           | ٠                         | HIJE20241011102459 | Recurso               | 2801542012345678998                     | Penal                                                    | EPE 0000001/2024 | Of. RyR Civil/Penal<br>del TSJ de Madrid                    | Sección 2ª de la<br>Sala de lo Penal del<br>Tribunal Supremo | Aceptado  | 11/10/2024                        | ×±                    |
|                           |                                           | ٠                         | HIJE20240919102527 | Inhibición            | 222222222222222222222222222222222222222 | Civil                                                    | X07 0000001/2011 | Jdo. 1≞ Inst. e Instr.<br>№ 1 de San<br>Clemente            | Sin asignación.                                              | Pendiente | 19/09/2024                        | <b>×</b> <sup>↓</sup> |
|                           |                                           | ٠                         | HIJE20240919102254 | Inhibición            | 1000111111111111111                     | Civil                                                    | AMD 0000001/2011 | Jdo. 1ª Inst. e Instr.<br>№ 1 de San                        | Sin asignación.                                              | Pendiente | 19/09/2024                        | ✓© <br>×↓             |

#### **TEN EN CUENTA**

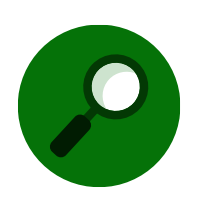

Todas la modificaciones de estado se verán reflejadas en la bandeja de enviados del órgano de origen.

#### 4.1.1.3 Aceptar

Para aceptar un procedimiento pulsamos sobre el icono **Aceptar** y **aceptamos** la ventana emergente que se abre.

| HIJWEB<br>Mil<br>DE<br>Y R | INISTERIO<br>E LA PRESIDENI<br>RELACIONES CO | CIA, JUSTICIA<br>DN LAS COR | A<br>TES           | (                       | MATEO<br>Tramitad<br>Of. RyR S          | PANADERO NIETO<br>or Procesal<br>ala Penal Tribunal Supr | emo              | ~                                                           |                                                              |           | Último Acceso:<br>16/10/2024 10:53 | ES                    |
|----------------------------|----------------------------------------------|-----------------------------|--------------------|-------------------------|-----------------------------------------|----------------------------------------------------------|------------------|-------------------------------------------------------------|--------------------------------------------------------------|-----------|------------------------------------|-----------------------|
| >>                         | 🟠 🗦 Band                                     | eja de Rec                  | ibidos             |                         |                                         |                                                          |                  |                                                             |                                                              |           |                                    |                       |
| <b>*</b>                   | Band                                         | eja d                       | e Recibidos        |                         |                                         |                                                          |                  |                                                             |                                                              |           |                                    |                       |
| <u></u>                    | Mostrando                                    | 10                          | × 🖬 🗄              | A                       |                                         |                                                          |                  |                                                             |                                                              |           |                                    |                       |
| <b>D</b>                   |                                              |                             | ID ENVÍO           | TIPO ITINERACIÓN        | NIG                                     | JURISDICCIÓN                                             | ID PROCEDIMIENTO | ORIGEN                                                      | ÓRGANO RESPONSAI                                             | ESTADO    | FECHA SITUACIĆ                     |                       |
| D                          | \$ <b>A</b>                                  | \$ <b>•</b>                 | \$ ID ENVÍO        | ≑ TIPO<br>† ITINERACIÓN | \$ NIG                                  | JURISDICCIÓN                                             |                  | <b>⇔</b> ORIGEN                                             |                                                              | \$ ESTADO | FECHA<br>SITUACIÓN                 | ACCION                |
|                            |                                              | •                           | HIJE20241017013228 | Recurso                 | 2807931220190023453                     | Penal                                                    | RAT 0000001/2024 | Sala Civil y Penal<br>del TSJ Madrid                        | Sin asignación.                                              | Pendiente | 17/10/2024                         |                       |
|                            |                                              | ٠                           | HIJE20240919102254 | Inhibición              | 10001111111111111111                    | Civil                                                    | AMD 0000001/2011 | Jdo. 1≞ Inst. e Instr.<br>№ 1 de San<br>Clemente            | Sin asignación.                                              | Rechazado | 17/10/2024                         | √ @ ₪<br>× ± ₪        |
|                            |                                              | ٠                           | HIJE20240918101026 | Inhibición              | 222222222222222222222222222222222222222 | Civil                                                    | AMD 0000002/2022 | Jdo. 1≞ Inst. e Instr.<br>№ 1 de San<br>Clemente            | Sección 3≞ de la<br>Sala de lo Penal del<br>Tribunal Supremo | Aceptado  | 17/10/2024                         | é<br>× ± €            |
|                            |                                              | ٠                           | HIJE20241015085235 | Recurso                 | 222222222222222222222222222222222222222 | Civil                                                    | LMI 0000999/2022 | Jdo. 1ª Inst. e Instr.<br>№ 1 de Chiclana de<br>la Frontera | Sin asignación.                                              | Pendiente | 15/10/2024                         | ✓ @ <b>〕</b><br>× ± 『 |
|                            | ۸                                            | •                           | HIJE20241015112554 | Recurso                 | 2801523456789123456                     | Social                                                   | ABT 0000001/2024 | Of. RyR Social de<br>TSJ Madrid                             | Sin asignación.                                              | Pendiente | 15/10/2024                         | ✓◎<br>× ± :           |
|                            |                                              | ٠                           | HIJE20241014012043 | Recurso                 | 555555555555555555555555555555555555555 | Civil                                                    | X32 0000555/2024 | Jdo. 1ª Inst. e Instr.<br>№ 1 de Chiclana de<br>la Frontera | Sin asignación.                                              | Pendiente | 14/10/2024                         | ✓ @ ₽<br>× ± ®        |
|                            |                                              | ٠                           | HIJE20241014011415 | Recurso                 | 222222222222222222222222222222222222222 | Civil                                                    | X07 0005555/2024 | Jdo. 1ª Inst. e Instr.<br>№ 1 de Chiclana de<br>la Frontera | Sin asignación.                                              | Pendiente | 14/10/2024                         | ✓◎<br>×±              |
|                            |                                              | •                           |                    |                         |                                         |                                                          |                  | Jdo. 1ª Inst. e Instr.                                      | Sección 2≞ de la                                             |           |                                    | . ( <b>0</b> 🕅        |

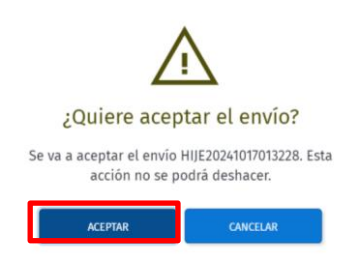

#### 4.1.1.4 Descargar la documentación

Podemos descargar toda la documentación del envío o solo determinados documentos. Descargamos la totalidad de la documentación cuando desde la bandeja de recibidos pulsamos sobre el icono 🞍 .

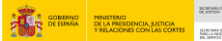

Management and the second second seco

| HIJWEB<br>MINIST<br>DE LA F<br>Y RELA | ERIO<br>PRESIDENCIA<br>CIONES CON | , JUSTICIA<br>LAS CORT | TES                | (                       | MATEO<br>Tramita<br>Of. RyR             | PANADERO NIETO<br>Idor Procesal<br>Sala Penal Tribunal Supr | emo              | ~                                                           |                                                              |           | Último Acceso:<br>16/10/2024 10:53 | ES             |
|---------------------------------------|-----------------------------------|------------------------|--------------------|-------------------------|-----------------------------------------|-------------------------------------------------------------|------------------|-------------------------------------------------------------|--------------------------------------------------------------|-----------|------------------------------------|----------------|
| ≫ 🙆                                   | > Bandeja                         | a de Reci              | ibidos             |                         |                                         |                                                             |                  |                                                             |                                                              |           |                                    |                |
| 📥 🛛 B                                 | ande                              | ja d                   | e Recibidos        |                         |                                         |                                                             |                  |                                                             |                                                              |           |                                    |                |
| <u>^</u>                              | Mostrando                         | 10                     | × 🗃 🖽              | Ы                       |                                         |                                                             |                  |                                                             |                                                              |           |                                    |                |
| L.                                    |                                   |                        | ID ENVÍO           | TIPO ITINERACIÓN        | NIG                                     | JURISDICCIÓN                                                | ID PROCEDIMIENTO | ORIGEN                                                      | ÓRGANO RESPONSAI                                             | ESTADO    | FECHA SITUACIĆ                     |                |
| ⊳ \$                                  | <b>Å</b> \$                       | •                      | \$ ID ENVÍO        | ≑ TIPO<br>† ITINERACIÓN | \$ NIG                                  | JURISDICCIÓN                                                |                  | <b>⇔</b> ORIGEN                                             | ÓRGANO<br>RESPONSABLE                                        | \$ ESTADO | FECHA<br>T SITUACIÓN               | ACCION         |
|                                       |                                   | •                      | HIJE20241017013228 | Recurso                 | 2807931220190023453                     | Penal                                                       | RAT 0000001/2024 | Sala Civil y Penal<br>del TSJ Madrid                        | Sin asignación.                                              | Pendiente | 17/10/2024                         | ×<br>×⊥        |
|                                       |                                   | •                      | HIJE20240919102254 | Inhibición              | 10001111111111111111                    | Civil                                                       | AMD 0000001/2011 | Jdo. 1≞ Inst. e Instr.<br>№ 1 de San<br>Clemente            | Sin asignación.                                              | Rechazado | 17/10/2024                         | ~ @ 8<br>× ± 8 |
|                                       |                                   | •                      | HIJE20240918101026 | Inhibición              | 222222222222222222222222222222222222222 | Civil                                                       | AMD 0000002/2022 | Jdo. 1≞ Inst. e Instr.<br>№ 1 de San<br>Clemente            | Sección 3≞ de la<br>Sala de lo Penal del<br>Tribunal Supremo | Aceptado  | 17/10/2024                         | √@<br>×±       |
|                                       |                                   | •                      | HIJE20241015085235 | Recurso                 | 222222222222222222222222222222222222222 | Civil                                                       | LMI 0000999/2022 | Jdo. 1ª Inst. e Instr.<br>№ 1 de Chiclana de<br>la Frontera | Sin asignación.                                              | Pendiente | 15/10/2024                         | ✓◎<br>×⊻       |
|                                       | <b>A</b>                          | •                      | HIJE20241015112554 | Recurso                 | 2801523456789123456                     | Social                                                      | ABT 0000001/2024 | Of. RyR Social de<br>TSJ Madrid                             | Sin asignación.                                              | Pendiente | 15/10/2024                         | ✓◎<br>× ±      |
|                                       |                                   | ٠                      | HIJE20241014012043 | Recurso                 | 555555555555555555555555555555555555555 | Civil                                                       | X32 0000555/2024 | Jdo. 1ª Inst. e Instr.<br>№ 1 de Chiclana de<br>la Frontera | Sin asignación.                                              | Pendiente | 14/10/2024                         | ✓ @ ⊡<br>× ±   |
|                                       |                                   | •                      | HIJE20241014011415 | Recurso                 | 222222222222222222222222222222222222222 | Civil                                                       | X07 0005555/2024 | Jdo. 1ª Inst. e Instr.<br>№ 1 de Chiclana de<br>la Frontera | Sin asignación.                                              | Pendiente | 14/10/2024                         | ✓ © ₽<br>× ±   |
|                                       |                                   |                        |                    |                         |                                         |                                                             |                  | Jdo. 1ª Inst. e Instr.                                      | Sección 2≞ de la                                             |           |                                    | / <b>()</b> B  |

En la pantalla de detalle del envío podemos descargar toda la documentación pulsando sobre el icono descargar la documentación.

| ніјш     | EB<br>MINISTERIO<br>DE LA PRESIDENCIA, JUSTICIA<br>Y RELACIONES CON LAS CORTES | 8                               | MATEO PANADERO NIET<br>Tramitador Procesal<br>Of. RyR Sala Penal Tribunal S | <b>o</b><br>iupremo  | ~                     | Último Acc<br>16/10/2024  | eso:<br>10:53 🚾 ES | :    |
|----------|--------------------------------------------------------------------------------|---------------------------------|-----------------------------------------------------------------------------|----------------------|-----------------------|---------------------------|--------------------|------|
| >>       | Detalle Envio - HIJE20241017013228                                             |                                 |                                                                             |                      |                       |                           |                    |      |
| *        | Detalle Envío - Rec                                                            | urso - Recurso de a             | pelación                                                                    |                      |                       |                           |                    |      |
| <b>≜</b> |                                                                                |                                 |                                                                             |                      |                       |                           |                    |      |
| C.       |                                                                                |                                 |                                                                             |                      |                       |                           |                    | •    |
|          | <b>D</b> —                                                                     | <b>D</b>                        | <u> </u>                                                                    | <b>_</b>             | — <b>D</b> —          | <u> </u>                  | — <b>D</b>         | Ø    |
|          | Índice Itineración                                                             | Datos de Procedimiento          | Intervinientes                                                              | Documentos Principal | Procedimientos/Piezas | Expediente Administrativo | Datos Itiner       |      |
|          | ÍNDICE ITINERACIÓN           Image: 2807931220190023453_28           VOLVER    | 807931000_Penal_RAT_0000001_202 | 24 🛃                                                                        |                      |                       | expa<br>Imprimir          | NDIR/CONTRAER      | ITOS |

Desde esta pantalla podemos descargar en su totalidad las piezas y expedientes administrativos si los tuviera. Para ello expandimos la documentación pulsando en **expandir/Contraer** o en los iconos  $\circ$  -

| HIJWEB<br>MINISTERIO<br>DE LA PRESIDENCI<br>V RELACIONES CO | A, JUSTICIA<br>N LAS CONTES                                                                                                    | MATEO PANADERO NIETO<br>Tramitador Procesal<br>Of. RyR Sala Penal Tribunal Supremo | ~ | 0itimo Acceso:<br>16/10/2024 1053 <b>■ ES</b> |
|-------------------------------------------------------------|----------------------------------------------------------------------------------------------------|------------------------------------------------------------------------------------|---|-----------------------------------------------|
| Detalle Envi                                                | o - HIJE20241017013228                                                                                                    |                                                                                    |   |                                               |
| â Índia                                                     | E ITINERACIÓN                                                                                                    |                                                                                    |   | EXPANDIR/CONTRAER                             |
|                                                             | 2807931220190023453_2807931000_Penal_RAT_0000001_2<br>1. DIOR.pdf<br>2. PROVIDENCIA TAL Y TAL.pdf<br>4. PROVIDENCIA DADO DADO.pdf<br>envio recurso.pdf<br>Sentencia.pdf<br>2 207931220190023453_2807931000_Penal_RAT_000000<br>A TESTADO.pdf<br>D EMANDA.pdf<br>A RECURSO.pdf | 1_2024_0001 ±                                                                      |   |                                               |
|                                                             | VOLVER                                                                                                    |                                                                                    |   | IMPRIMIR ÍNDICE DOCUMENTOS                    |

Para descargar solo un documento podemos hacerlo de varias formas:

 Desde la pantalla de detalle del envío, abrimos una carpeta y clicamos en uno de los documentos para que se produzca la descarga.

| 200                                                                                | MATEO PANADERO NIETO                                         | Deccareac P1 0 X X                                      |
|------------------------------------------------------------------------------------|--------------------------------------------------------------|---------------------------------------------------------|
| HIJWEB<br>MINISTERIO<br>DE LA PRESIDENCIA, JUSTICIA<br>V PELACIONES CON LAS CONTES | Tramitador Procesal V E ES                                   | : Descalgas                                             |
| >>>                                                                                | Detalle Envio - HIJE20241017013228                           | Abrir archivo                                           |
| *                                                                                  |                                                              | HUE20241017013228.zip<br>Abrir archivo                  |
| <b></b>                                                                            | ÍNDICE ITINERACIÓN                                           | HUE20240918093648.zip<br>Abrir archivo                  |
|                                                                                    | EXPANDIR/CONTRAER                                            | 20240807 Entornos No Productivos_Interno_Agosto v.1.pdf |
|                                                                                    | ⊙ 🎦 2807931220190023453_2807931000_Penal_RAT_0000001_2024 🞍  | Orfila.docx <u>Abrir archivo</u>                        |
|                                                                                    | I. DIOR.pdf                                                  | EtiquetasGrandes (1).pdf                                |
|                                                                                    | 2. PROVIDENCIA TAL Y TALpdf     4. PROVIDENCIA DADO DADO.pdf | E etiquetaPequenalmpresoraPer (1).pdf                   |
|                                                                                    | envio recurso.pdf                                            | EtiquetasLocalizacionesImpresoraNormales.pdf            |
|                                                                                    | <ul> <li></li></ul>                                          | Modificacionfechacitacion1716542656323-GRILLOGRILLO     |
|                                                                                    | ATESTADO.pdf                                                 | esolucion_anonimizado (2).docx                          |
|                                                                                    | Demanda.pdf     Recurso.pdf                                  | e resolucion_anonimizado (1).docx                       |
|                                                                                    | Anna Karana ang sa                                           | e resolucion_anonimizado.docx                           |
|                                                                                    |                                                              | EtiquetasMuestras (10);pdf<br>Quitados                  |
|                                                                                    |                                                              | EtiquetasMuestrasImpresoraPequenias (1).pdf             |

Solarsen of LIMAR PRODUCTION CONLIDE CONLIDE Desde la pantalla de documentos adjuntos si lo que queremos es descargar un documento del procedimiento principal pulsamos en Documentos Principal y clicamos descargar en el archivo que queramos obtener. Si queremos descargar todos pulsamos en Descargar Todos.

| ніјw    | VEB<br>MINISTERIO<br>DE LA PRESIDENCIA, JUSTICIA<br>Y RELACIONES CON LAS CONTES                                                                                                    | MATEO PANADERO NIETO<br>Tramitador Procesal<br>Of. RyR Sala Penal Tribunal Supremo                                                                                                    | ~                                                                                                    | Último Acceso:<br>16/10/2024 10:53 🗾 ES                                 |
|---------|----------------------------------------------------------------------------------------------------|----------------------------------------------------------------------------------------------------|----------------------------------------------------------------------------------------------------|-------------------------------------------------------------------------|
| ]→ ]← ≪ | Detalle Envio - HIJE20241017013228                                                                                                    | Documentos Principal Procedimie                                                                                                    | ntos/Piezas Expediente Administrativo                                                                                                    | Datos Itineración Descargar M                                           |
| ٦       |                                                                                                    |                                                                                                    |                                                                                                    |                                                                         |
| D       | DOCUMENTOS ADJUNTOS                                                                                                    |                                                                                                    |                                                                                                    |                                                                         |
|         | Mostrando 10 🗸 🗃 🖾                                                                                                    |                                                                                                    |                                                                                                    |                                                                         |
|         |                                                                                                    |                                                                                                    |                                                                                                    |                                                                         |
|         | ID DOCUMENTO                                                                                                    | NOMBRE DE ARCHIVO                                                                                                    | FORMATO TIPO DOCUMEN                                                                                                    | TAL                                                                     |
|         | TIPO DOCUMENTO                                                                                                    | NOMBRE DE ARCHIVO     NOMBRE DE ARCHIVO                                                                                                    | <ul> <li>FORMATO</li> <li>← FORMATO</li> <li>← TIPO DOCUMEN</li> </ul>                                                                                                  | AENTAL ACCIONES                                                         |
|         | TIPO DOCUMENTO     TIPO DOCUMENTO     Documento remisión     E520242807931000999000000122                                                                                                    | NOMBRE DE ARCHIVO     NOMBRE DE ARCHIVO                                                                                                    | FORMATO     TIPO DOCUMEN            FORMATO           TIPO DOCUMEN        PDF     ESCRITO                                                                               | AENTAL ACCIONES                                                         |
|         | TIPO DOCUMENTO         ID DOCUMENTO           Documento remisión         ES20242807931000999000000122           Documento recurrido         ES20242807931000999000000122                                                                                                    | NOMBRE DE ARCHIVO     NOMBRE DE ARCHIVO     S558     1. DIOR     2. PROVIDENCIA TAL Y TAL                                                                                                    | FORMATO         TIPO DOCUMEN           \$FORMATO         \$TIPO DOCUM           PDF         ESCRITO           PDF         ESCRITO                                       | AENTAL ACCIONES<br>© ↓<br>© ↓                                           |
|         | ID DOCUMENTO         ID DOCUMENTO           © TIPO DOCUMENTO         © ID DOCUMENTO           Documento remisión         ES20242807931000999000000122           Documento recurrido         ES20242807931000999000000122           ES20242807931000999000000122         ES20242807931000999000000122                                                                                                    |                                                                                                    | FORMATO         TIPO DOCUMENT           PDF         ESCRITO           PDF         ESCRITO           PDF         ESCRITO           PDF         ESCRITO                   | AENTAL ACCIONES<br>ⓒ ⊻<br>ⓒ ⊻<br>ⓒ ⊻                                    |
|         | ID DOCUMENTO         ↓ ID DOCUMENTO           ↓ TIPO DOCUMENTO         ↓ ID DOCUMENTO           Documento remisiôn         ES20242807931000999000000122           Documento recurrido         ES20242807931000999000000122           ES20242807931000999000000122         ES20242807931000999000000122           ES20242807931000999000000122         ES20242807931000999000000122                                                                                                    | KURRARE DE ARCHIVO     NOMBRE DE ARCHIVO      S558     1. DIOR      2. PROVIDENCIA TAL Y TAL      6601     4. PROVIDENCIA DADO DADO      6626     envio recurso                                                                                     | FORMATO         TIPO DOCUMENT           PDF         ESCRITO           PDF         ESCRITO           PDF         PDF           PDF         PDF           PDF         PDF | AENTAL ACCIONES<br>© ↓<br>© ↓<br>© ↓<br>© ↓<br>© ↓                      |
|         | ID DOCUMENTO         ↓ ID DOCUMENTO           ↓ TIPO DOCUMENTO         ↓ ID DOCUMENTO           Documento remisión         ES20242807931000999000000122           Documento recurrido         ES20242807931000999000000122           ES20242807931000999000000122         ES20242807931000999000000122           ES20242807931000999000000122         ES20242807931000999000000122           ES20242807931000999000000122         ES20242807931000999000000122                           | KURRADE DE ARCHIVO     A NOMBRE DE ARCHIVO      S588 1. DIOR      4. PROVIDENCIA TAL Y TAL      8601 4. PROVIDENCIA DADO DADO      8626 envio recurso      8618 Sentencia                                                                           | FORMATO     TIPO DOCUMENT       PDF     ESCRITO       PDF     ESCRITO       PDF     PDF       PDF     PDF       PDF     PDF                                             | AENTAL ACCIONES                                                         |
|         | ID DOCUMENTO         ID DOCUMENTO           © TIPO DOCUMENTO         © ID DOCUMENTO           Documento remisión         ES20242807931000999000000122           ES20242807931000999000000122         ES20242807931000999000000122           ES20242807931000999000000122         ES20242807931000999000000122           ES20242807931000999000000122         ES20242807931000999000000122           Mostrando 1 a 5 de 5 registros         Escolar 2000000000000000000000000000000000000 | NUMRADE DE ARCHIVO <ul> <li>NOMBRE DE ARCHIVO</li> </ul> 8588         1. DIOR           8596         2. PROVIDENCIA TAL Y TAL           8601         4. PROVIDENCIA DADO DADO           8626         envio recurso           8618         Sentencia | FORMATO     TIPO DOCUMENT       PDF     ESCRITO       PDF     ESCRITO       PDF     PDF       PDF     PDF       PDF     PDF                                             | AENTAL ACCIONES<br>③ ↓<br>③ ↓<br>③ ↓<br>④ ↓<br>④ ↓<br>④ ↓<br>④ ↓<br>④ ↓ |

Desde la pantalla de Procedimientos/ Piezas y Expedientes administrativos, pulsamos en el Icono Detalle de una de las piezas o del expediente.

| HIJWEB<br>MINISTERIO<br>DE LA PRESIDENCIA, JUSTICIA<br>Y RELACIONES CON LAS CORTES |                                   | MATEO P<br>Tramitade<br>Of. RyR Sa | ANADERO NIETO<br>or Procesal<br>ala Penal Tribunal Supremo |                                                                           | ~                     | Ültimo Ac<br>16/10/202                | ceso:<br>4 10:53 <b>ES</b> |
|------------------------------------------------------------------------------------|-----------------------------------|------------------------------------|------------------------------------------------------------|---------------------------------------------------------------------------|-----------------------|---------------------------------------|----------------------------|
| »                                                                                  | Detalle Envio - HIJE2024101701322 | 8                                  |                                                            |                                                                           |                       |                                       |                            |
| *                                                                                  | Detalle Envío - R                 | ecurso - Recu                      | urso de apelacio                                           | ón                                                                        |                       |                                       |                            |
| <u> </u>                                                                           |                                   |                                    |                                                            |                                                                           |                       |                                       |                            |
| B                                                                                  | •                                 |                                    |                                                            | _                                                                         | _                     |                                       | •                          |
| 0                                                                                  | « — <b>D</b> —                    |                                    | C                                                          |                                                                           |                       | · · · · · · · · · · · · · · · · · · · | -00                        |
|                                                                                    | Datos de Procedimier              | to Intervinier                     | ntes Documento:                                            | Principal Procedimie                                                      | entos/Piezas Expedier | nte Administrativo                    | Datos Itiner               |
|                                                                                    | PROCEDIMIENTOS/<br>Mestrando 10 ~ | PIEZAS                             | TIPO DE PROCEDIMIENTO                                      | CÓDIGO DE PROCEDIMIENTO                                                   | N2 DE PROCEDIMIENTO   | SUBÎNDICE PIEZA                       |                            |
|                                                                                    | <b>→</b> NIG                      | JURISDICCIÓN                       |                                                            |                                                                           |                       |                                       | ACCIONES                   |
|                                                                                    | 2807931220190023453               | Penal                              | Pieza                                                      | RAT - Apelación autos<br>(tramitación conforme arts.<br>223 a 232 LECrim) | 0000012024            | 0001                                  | ۲                          |
|                                                                                    | Mostrando 1 a 1 de 1 registro     | s                                  |                                                            |                                                                           |                       |                                       | 1 > >>                     |
|                                                                                    | VOLVER                            |                                    |                                                            |                                                                           |                       |                                       |                            |

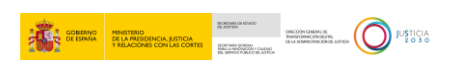

Accedemos a la pantalla de **Documentos Adjuntos** desde donde podemos descargar un solo documento o todos juntos.

| HIJWEB<br>MINISTERIO<br>DE LA PRESIDENCIA, JUSTICIA<br>Y RELACIONES CON LAS CORTES | 6                                          | MATEO PANADERO NIETO<br>Tramitador Procesal<br>Of. RyR Sala Penal Tribunal Supremo |                | ~                             | Último Acceso:<br>16/10/2024 10:53 🗾 ES |
|------------------------------------------------------------------------------------|--------------------------------------------|------------------------------------------------------------------------------------|----------------|-------------------------------|-----------------------------------------|
| »                                                                                  | Detalle Envío - HIJE20241017013228 > Datos | s de pieza - PZ - RAT 0000001/2024 0001                                            |                |                               |                                         |
| <b></b>                                                                            | Detalle Envío - Recur                      | so - Recurso de apelac                                                             | ión            |                               |                                         |
| <b></b>                                                                            |                                            |                                                                                    |                |                               |                                         |
| D                                                                                  | •                                          |                                                                                    |                |                               | •                                       |
| 0                                                                                  | 0                                          |                                                                                    |                | 6                             |                                         |
|                                                                                    |                                            | Datos de Pieza                                                                     | Intervinientes | Documentos Adjuntos           |                                         |
|                                                                                    |                                            |                                                                                    |                |                               |                                         |
|                                                                                    | Documentos Adjuntos                        |                                                                                    |                |                               |                                         |
|                                                                                    | Mostrando 10 🗸 🗃                           | e 🛛                                                                                |                |                               |                                         |
|                                                                                    | ID DOCUMENTO                               | NOMBRE DE ARCHIVO                                                                  |                | FORMATO                       |                                         |
|                                                                                    | ¢ ID DOCUMENTO                             | A NOMBRE DE ARCHIVO                                                                |                | 💠 FORMATO 🛛 💠 TIPO DOCUMENTAL | ACCIONES                                |
|                                                                                    | ES202428079310009990000001228634           | ATESTADO                                                                           |                | PDF                           | © ¥                                     |
|                                                                                    | ES202428079310009990000001228642           | DEMANDA                                                                            |                | PDF                           | © ±                                     |
|                                                                                    | ES202428079310009990000001228650           | RECURSO                                                                            |                | PDF                           | <u>⊚</u> <u>↓</u>                       |
|                                                                                    | Mostrando 1 a 3 de 3 registros             |                                                                                    |                |                               | « < 1 > »                               |
|                                                                                    |                                            |                                                                                    |                |                               |                                         |
|                                                                                    | VOLVER                                     |                                                                                    |                |                               | DESCARGAR TODOS                         |

#### **TEN EN CUENTA**

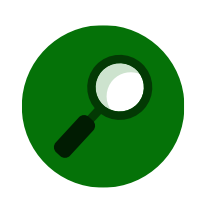

Cuando descargamos toda la documentación recibida o varios archivos juntos la descarga es en formato ZIP, pero extraemos solo un archivo este mantendrá su formato original.

#### 4.1.1.5 Reparto

Una vez aceptado el procedimiento desde la ORR procedemos al reparto, para ello pulsamos en el botón de **reparto** y en la ventana que se abre **seleccionamos el órgano de destino** y **aceptamos**.

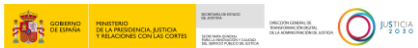

| HIJWEB<br>MINISTERIO<br>DE LA PRESIDENCIA, JUSTICIA<br>Y RELACIONES CON LAS CORTES |                | (                       | MATEO F<br>Tramitad<br>Of. RyR S        | PANADERO NIETO<br>or Procesal<br>ala Penal Tribunal Supres | mo                                     | ~                                                           |                                                              |           | Último Acceso:<br>17/10/2024 15:58 | s ES           |
|------------------------------------------------------------------------------------|----------------|-------------------------|-----------------------------------------|------------------------------------------------------------|----------------------------------------|-------------------------------------------------------------|--------------------------------------------------------------|-----------|------------------------------------|----------------|
| > Bandeja de Recibidos                                                             | 5              |                         |                                         |                                                            |                                        |                                                             |                                                              |           |                                    |                |
| 🛓 🛛 Bandeja de R                                                                   | ecibidos       |                         |                                         |                                                            |                                        |                                                             |                                                              |           |                                    |                |
| Mostrando 10 ✓                                                                     | <b>e</b> E     | B                       |                                         |                                                            |                                        |                                                             |                                                              |           |                                    |                |
|                                                                                    | ENVÍO          | TIPO ITINERACIÓN        | NIG                                     | JURISDICCIÓN                                               | ID PROCEDIMIENTO                       | ORIGEN                                                      | ÓRGANO RESPONSAI                                             | ESTADO    | FECHA SITUACIĆ                     |                |
| > + <b>A</b> + + + + + + + + + + + + + + + + + + +                                 | ) ENVÍO 🗧      | ≑ TIPO<br>† ITINERACIÓN | \$ NIG                                  | JURISDICCIÓN                                               | <sup>ID</sup> <sub>PROCEDIMIENTO</sub> | ORIGEN                                                      |                                                              | \$ ESTADO | FECHA<br>SITUACIÓN                 | ACCION         |
| 🔶 ніје                                                                             | 20241017013228 | Recurso                 | 2807931220190023453                     | Penal                                                      | RAT 0000001/2024                       | Sala Civil y Penal<br>del TSJ Madrid                        | Sin asignación.                                              | Aceptado  | 17/10/2024                         | é<br>X⊻        |
| 🔶 Hije                                                                             | 20240919102254 | Inhibición              | 1000111111111111111                     | Civil                                                      | AMD 0000001/2011                       | Jdo. 1≞ Inst. e Instr.<br>№ 1 de San<br>Clemente            | Sin asignación.                                              | Rechazado | 17/10/2024                         | √ © ₪<br>× ± ₪ |
| • ніје                                                                             | 20240918101026 | Inhibición              | 222222222222222222222222222222222222222 | Civil                                                      | AMD 0000002/2022                       | Jdo. 1≞ Inst. e Instr.<br>№ 1 de San<br>Clemente            | Sección 3≞ de la<br>Sala de lo Penal del<br>Tribunal Supremo | Aceptado  | 17/10/2024                         | é<br>× ± €     |
| 🔶 HIJE                                                                             | 20241015085235 | Recurso                 | 222222222222222222222222222222222222222 | Civil                                                      | LMI 0000999/2022                       | Jdo. 1ª Inst. e Instr.<br>№ 1 de Chiclana de<br>la Frontera | Sin asignación.                                              | Pendiente | 15/10/2024                         | ✓ © ∎<br>× ± ⊡ |
| 🔺 🔶 Hije                                                                           | 20241015112554 | Recurso                 | 2801523456789123456                     | Social                                                     | ABT 0000001/2024                       | Of. RyR Social de<br>TSJ Madrid                             | Sin asignación.                                              | Pendiente | 15/10/2024                         | ✓◎ ♪<br>×⊻ ≧   |
| 🔶 ніје                                                                             | 20241014012043 | Recurso                 | 555555555555555555555555555555555555555 | Civil                                                      | X32 0000555/2024                       | Jdo. 1ª Inst. e Instr.<br>№ 1 de Chiclana de<br>la Frontera | Sin asignación.                                              | Pendiente | 14/10/2024                         | ✓ © ।<br>× ±   |
| 🔶 ніје                                                                             | 20241014011415 | Recurso                 | 222222222222222222222222222222222222222 | Civil                                                      | X07 0005555/2024                       | Jdo. 1ª Inst. e Instr.<br>№ 1 de Chiclana de<br>la Frontera | Sin asignación.                                              | Pendiente | 14/10/2024                         | ✓◎<br>×±∈      |
|                                                                                    |                |                         |                                         |                                                            |                                        | Jdo. 1ª Inst. e Instr.                                      | Sección 2ª de la                                             |           |                                    | / @ B          |

| Por favor, seleccione                | el órgano de de    | stino  |
|--------------------------------------|--------------------|--------|
|                                      |                    |        |
| Órgano de destino                    |                    |        |
| Sección 2ª de la Sala de lo Penal de | l Tribunal Supremo | $\sim$ |
|                                      |                    |        |
|                                      |                    |        |
|                                      |                    |        |
|                                      | _                  |        |
|                                      |                    |        |

Por último, aceptamos el mensaje emergente que nos indica el destino y el número de envío.

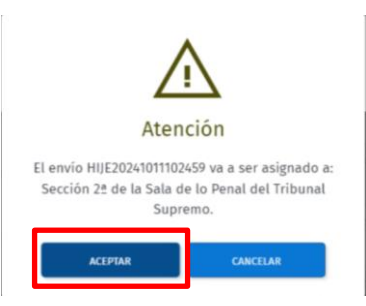

Este procedimiento se recibirá en la bandeja de recibidos del órgano de destino.

| S > Bandeja de Recibidos          Bandeja de Recibidos         Mostrando       10       Image: Image: I                                            | Sandeja de Recibidos       Bandeja de Recibidos       Mostrando       10 ✓       ID ENVÍO       TIPO       ID ENVÍO       TIPO       VIIISDICCIÓN       ID ENVÍO       TIPO       VIIISDICCIÓN       ID ENVÍO       TIPO       VIIISDICCIÓN       VIIISDICCIÓN       VIIIISDICCIÓN       VIIIISDICCIÓN       VIIIISDICCIÓN       VIIIISDICCIÓN       VIIIIISDICCIÓN       VIIIIISDICCIÓN       VIIIIISDICIÓN       VIIIIISDICIÓN       VIIIIIIIIIII       VIIIIIIIIIIIIIIIIIIIIIIIIIIIIIII |
|----------------------------------------------------------------------------------------------------|----------------------------------------------------------------------------------------------------|
| Mostrando       10       ✓       ☑       ☑       ☑       ☑       ☑       ☑       ☑       ☑       ☑       ☑       ☑       ☑       ☑       ☑       ☑       ☑       ☑       ☑       ☑       ☑       ☑       ☑       ☑       ☑       ☑       ☑       ☑       ☑       ☑       ☑       ☑       ☑       ☑       ☑       ☑       ☑       ☑       ☑       ☑       ☑       ☑       ☑       ☑       ☑       ☑       ☑       ☑       ☑       ☑       ☑       ☑       ☑       ☑       ☑       ☑       ☑       ☑       ☑       ☑       ☑       ☑       ☑       ☑       ☑       ☑       ☑       ☑       ☑       ☑       ☑       ☑       ☑       ☑       ☑       ☑       ☑       ☑       ☑       ☑       ☑       ☑       ☑       ☑       ☑       ☑       ☑       ☑       ☑       ☑       ☑       ☑       ☑       ☑       ☑       ☑       ☑       ☑       ☑       ☑       ☑       ☑       ☑       ☑       ☑       ☑       ☑       ☑       ☑       ☑       ☑       ☑       ☑       ☑       ☑       ☑ <td< th=""><th>Mostrando       10       ▼       E       E         ID ENVÍO       TIPO ITINERACIÓN       NIG       IURISDICCIÓN       ID PROCEDIMIENTO       ORIGEN       ORGANO RESPONSA       ESTADO       FECHA SITUACIÓ         • ▲ ◆ ◆       + ID ENVÍO       + TIPO<br/>(TINERACIÓN)       + NIG       + JURISDICCIÓN       + ID<br/>PROCEDIMIENTO       + ORIGEN       • ORGANO RESPONSA       ESTADO       + FECHA<br/>SITUACIÓN       Acco         HIJE/2024/011102459       Refuirso       28015420122465/78988       Penal       EPE 0000001/2024       Of. RyR Civil/Penal       Sección 22 de la<br/>Sala de la Pandidal       Pandidal       Pandidal       Pandidal       Pandidal       Pandidal       Pandidal       * ORIGEN       * OR</th></td<>                                                                                                    | Mostrando       10       ▼       E       E         ID ENVÍO       TIPO ITINERACIÓN       NIG       IURISDICCIÓN       ID PROCEDIMIENTO       ORIGEN       ORGANO RESPONSA       ESTADO       FECHA SITUACIÓ         • ▲ ◆ ◆       + ID ENVÍO       + TIPO<br>(TINERACIÓN)       + NIG       + JURISDICCIÓN       + ID<br>PROCEDIMIENTO       + ORIGEN       • ORGANO RESPONSA       ESTADO       + FECHA<br>SITUACIÓN       Acco         HIJE/2024/011102459       Refuirso       28015420122465/78988       Penal       EPE 0000001/2024       Of. RyR Civil/Penal       Sección 22 de la<br>Sala de la Pandidal       Pandidal       Pandidal       Pandidal       Pandidal       Pandidal       Pandidal       * ORIGEN       * OR                                                                                                    |
| ID ENVÍO TIPO TINERACIÓN NIG JURISDICCIÓN ID PROCEDIMIENTO ORIGEN ÓRGANO RESPONSAL ESTADO FECHA STIUACIÓN ACCIÓN<br>A \$ \$ \$ D ENVÍO \$ TIPO TINERACIÓN \$ NIG \$ JURISDICCIÓN \$ DOCEDIMIENTO \$ ORIGEN \$ ORIGEN \$ CROANO RESPONSAL \$ ESTADO \$ FECHA STIUACIÓN ACCIÓN<br>HIJE2024/011102459 Recurso 2801542012345678998 Penal EPE 000001/2024 Of. RyR Civil/Penal del TSJ de Madrid del TSJ de Madrid Supremo                                                                                                    | ID ENVÍO       TIPO       TIPO       NIG       IURISDICCIÓN       ID PROCEDIMIENTO       ORIGEN       ÓRGANO RESPONSA       ESTADO       FECHA STUACIÓ <ul> <li>▲ ♦ ◆</li> <li>ID ENVÍO</li> <li>TIPO</li> <li>TIPO</li> <li>TIPO</li> <li>TIRERACIÓN</li> <li>ID URISDICCIÓN</li> <li>ID PROCEDIMIENTO</li> <li>ORIGEN</li> <li>ÓRGANO RESPONSA</li> <li>ESTADO</li> <li>FECHA STUACIÓN</li> <li>ACC</li> </ul> <ul> <li>MIE/2024/011/02459</li> <li>Recruiso</li> <li>280154/2012/345/97898</li> <li>Renal</li> </ul> <ul> <li>FEC 0000001/2024</li> <li>Of. RyR Civil/Penal del Dendiente</li> <li>TU/0/2024</li> <li>TU/0/2024</li> </ul>                                                                                                    |
| Image: A transmission of the environ of the enviro | ↓ ▲ ◆ ◆ ID ENVÍO       ◆ TIPO<br>ITINERACIÓN       ◆ NIG       ♦ JURISDICCIÓN       ♦ ID<br>PROCEDIMIENTO       ◆ ORIGEN       ◆ ÓRGANO<br>RESPONSABLE       ◆ ESTADO       ♦ FECHA<br>SITUACIÓN       ACC         NIJE/2024/01110/259       Beruiso       280154/2012345/7898       Penal       EPE 0000001/2024       Of. RyR Civil/Penal       Seciol del Dendiente       11/10/2024       ✓ @                                                                                                    |
| HIJE20241011102459 Recurso 2801542012345678998 Penal EPE 0000001/2024 Of. RyR Civil/Penal del Tsj de Madrid HijE20241011102459 Recurso 2801542012345678998 Penal EPE 0000001/2024 del Tsj de Madrid Hije20241011102459 Recurso 2801542012345678998 Penal EPE 0000001/2024                                                                                                    | HIIF20244011102459 Recurso 2801542012145678998 Penal EPE 6000001/2024 Of. RyR Civil/Penal Sala de la Pendiente 11/10/2024                                                                                                    |
|                                                                                                    | del TSJ de Madrid Tribunal Supremo X 3                                                                                                    |
| Mostrando 1 a 1 de 1 registros                                                                                                    | Mostrando 1 a 1 de 1 registros                                                                                                    |

GOBERNO DE LA PARIDEINCIA, AUSTICIA VRELACIONES CON LAS CONTES

Monitoria entendo Monitoria entendo Mantendo Processo caraño Mantendo Processo caraño Manten

### 4.2 Registro del Recurso en Minerva

Una vez que hemos realizado la itineración en HijWeb, procedemos a realizar el registro manual del asunto en la ORR con los datos que obtenemos de la pantalla de **Detalle del Envío** y la documentación que hemos descargado desde Hijweb.

| HUWEB<br>MINISTERIO<br>DE LA PRESIDENCIA, JUSTICIA<br>Y RELACIONES CON LAS CORTES | 8                                            | MATEO PANADERO NIET          |                  | ~                          |                            | Ultimo Acceso:<br>18/10/2024 11:55 ES |
|-----------------------------------------------------------------------------------|----------------------------------------------|------------------------------|------------------|----------------------------|----------------------------|---------------------------------------|
| »                                                                                 | Detalle Envio - HIJE20241017013228           |                              |                  |                            |                            |                                       |
| *                                                                                 | Detalle Envío - Recurso -                    | Recurso de apel              | ación            |                            |                            |                                       |
| <b></b>                                                                           |                                              |                              |                  |                            |                            |                                       |
| D                                                                                 |                                              |                              |                  |                            |                            | 0                                     |
| D                                                                                 |                                              | <b>——</b>                    |                  | <b>D</b> (                 |                            | <b>— • •</b>                          |
|                                                                                   | Índice Itineración Datos de Proce            | dimiento Intervinientes      | Docume           | ntos Principal Procedimien | ntos/Piezas Expediente Adm | inistrativo Datos Itiner              |
|                                                                                   |                                              |                              |                  |                            |                            |                                       |
|                                                                                   | DATOS DE PROCEDIMIENTO                       |                              |                  |                            |                            |                                       |
|                                                                                   | NIG                                          | Jurisdicción                 | Órgano Judi      | cial                       | Secreto de actuación       |                                       |
|                                                                                   | 2807931220190023453                          | Penal 🗸                      | Sala Civil y P   | enal del TSJ Madrid        | No hay secreto de 🗸        | Reserva Actuación                     |
|                                                                                   | Código de Procedimiento                      |                              |                  | Número de Procedi          | Año                        |                                       |
|                                                                                   | RAT - Apelación autos (tramitación conf      | orme arts. 223 a 232 LECrim) | $\sim$           | 0000001                    | 2024                       |                                       |
|                                                                                   | Fecha presentac Fec                          | ha registro Fecha            | resolució        | Fecha última res           | Fecha archivo              |                                       |
|                                                                                   | 16/10/2024                                   |                              |                  | <b>13</b>                  |                            |                                       |
|                                                                                   |                                              |                              |                  |                            |                            |                                       |
|                                                                                   | L                                            |                              |                  |                            |                            |                                       |
|                                                                                   | nitos                                        |                              |                  |                            |                            |                                       |
|                                                                                   | ніто                                         |                              |                  |                            | FEC                        | :HA                                   |
|                                                                                   |                                              | Nit                          | ngún dato dispon | ible en esta tabla         |                            |                                       |
|                                                                                   | Mostrando registros del 0 al 0 de un total o | le 0 registros               |                  |                            |                            | 11 C 3 3                              |

| GOMENNO   | MNISTERIO                                                  | BORDAGE EDIDO<br>OL ASPERA                                                   | ORECOON GENERAL DE            | $\bigcirc$ | JUSTICIA |
|-----------|------------------------------------------------------------|------------------------------------------------------------------------------|-------------------------------|------------|----------|
| DE ESTANA | DE LA PRESIDENCIA, JUSTICIA<br>Y RELACIONES CON LAS CORTES | MONTHIN GONDAL<br>MALLER PROVIDENT CHILDRED<br>BIL SERVICE PUBLICE DE ASTRCA | ON LA ACMANDIFICIÓN ON ADDIGA | U          | 2030     |

| HIJWE   | B<br>MINISTER<br>DE LA PRI<br>Y RELACIÓ | PO<br>ESIDENCIA, JUSTICIA<br>INSE CON LAS CONTES          | MATEO PANADERO NIETO                 | ~ | Último Acceso:<br>18/10/2024 11:55 🔤 ES 🚦 |
|---------|-----------------------------------------|-----------------------------------------------------------|--------------------------------------|---|-------------------------------------------|
| ≫       | Deta                                    | lle Envío - HIJE20241017013228                            |                                      |   |                                           |
| *       |                                         | MATERIAS                                                  |                                      |   |                                           |
| <b></b> |                                         |                                                           |                                      |   |                                           |
|         |                                         | MATERIA                                                   |                                      |   |                                           |
| Lo      |                                         | 202 - Del aborto                                          |                                      |   |                                           |
| D       |                                         | Mostrando 1 a 1 de 1 registros                            |                                      |   | ≪ < 1 > ≫                                 |
|         |                                         |                                                           |                                      |   |                                           |
|         |                                         | DELITOS SENTENCIADOS                                      |                                      |   |                                           |
|         |                                         |                                                           |                                      |   |                                           |
|         |                                         | DELITO SENTENCIADO                                        |                                      |   |                                           |
|         |                                         |                                                           | Ningún dato disponible en esta tabla |   |                                           |
|         |                                         | Mostrando registros del 0 al 0 de un total de 0 registros |                                      |   | $\ll$ $<$ $>$ $\gg$                       |
|         |                                         |                                                           |                                      |   |                                           |
|         |                                         | DELITOS CALIFICADOS                                       |                                      |   |                                           |
|         |                                         |                                                           |                                      |   |                                           |
|         |                                         | DELITO CALIFICADO                                         |                                      |   |                                           |
|         |                                         | 202 - Del aborto                                          |                                      |   |                                           |
|         |                                         | Mostrando 1 a 1 de 1 registros                            |                                      |   | $\ll$ $<$ 1 $>$ $\gg$                     |
|         |                                         |                                                           |                                      |   |                                           |

En el apartado de **Intervinientes** de la pantalla de Detalle del Envío visualizamos los datos de los intervinientes. Para obtener todos los datos de los intervinientes pulsamos sobre **detalle** de los intervinientes

| HIJWEB<br>MINIS<br>DE LA<br>Y RELI | TERIO<br>PRESIDENCIA, JUSTICIA<br>KIONES CON LAS CORTES | 8                      | MATEO PANADERO<br>Tramitador Procesal<br>Of. RyR Sala Penal Tri | D NIET               | ~                     | Último Acceso:<br>18/10/2024 11:55 | ES :  |
|------------------------------------|---------------------------------------------------------|------------------------|-----------------------------------------------------------------|----------------------|-----------------------|------------------------------------|-------|
| >>                                 | Detalle Envio - HIJE20241017013228                      |                        |                                                                 |                      |                       |                                    |       |
| *                                  | Detalle Envío - Re                                      | curso - Recurso d      | e apelación                                                     |                      |                       |                                    |       |
| <u>_</u>                           |                                                         |                        |                                                                 |                      |                       |                                    |       |
| -                                  |                                                         |                        |                                                                 |                      |                       |                                    |       |
| Lø                                 | 6                                                       |                        |                                                                 |                      |                       | m                                  |       |
| D                                  | 9                                                       |                        |                                                                 | 9                    | e                     | 9                                  | 30    |
|                                    | Indice Itineración                                      | Datos de Procedimiento | Intervinientes                                                  | Documentos Principal | Procedimientos/Piezas | Expediente Administrativo Datos I  | tiner |
|                                    | INTERVINIENTES                                          |                        |                                                                 | 7                    |                       |                                    |       |
|                                    | TIPO DE IDENTIFICACIÓN                                  | NÚMERO IDENTIFICA      | JON                                                             | INTERVENCIÓN         | INTERVINIENTE         |                                    |       |
|                                    | ▲ TIPO DE IDENTIFICACIÓN                                | \$ NÚMERO IDENTI       | FICACIÓN                                                        | INTERVENCIÓN         | \$ INTERVINIENTE      | ACCIONE                            | s     |
|                                    | Indocumentado                                           | 000000                 |                                                                 | Accion popular       | Luis Juarez Juarez    | ٥                                  |       |
|                                    | Mostrando 1 a 1 de 1 registros                          |                        |                                                                 |                      |                       | ≪ < 1 >                            |       |
|                                    |                                                         |                        |                                                                 |                      |                       |                                    |       |

| ·2. | GONERNO   | MINISTENO                                                 | BORIMÁCII HINDO<br>DE ANIFERA |
|-----|-----------|-----------------------------------------------------------|-------------------------------|
|     | OE ESPAÑA | DE LA PAESDENCIA, JUSTICIA<br>Y RELACIONES CON LAS CORTES | MUNITERS CONTRA-              |

| HIJWEB<br>MINIS<br>DE LA<br>Y RELI | TERIO<br>PRESIDENCIA, JUSTICIA<br>ICIONES CON LAS CORTES |                         | 8            | MATEO PANADERO M<br>Tramitador Procesal<br>Of. RyR Sala Penal Tribu | nat Supremo |                     |           | ~             |                     | Último Acceso:<br>18/10/2024 11:55 | ES     |
|------------------------------------|----------------------------------------------------------|-------------------------|--------------|---------------------------------------------------------------------|-------------|---------------------|-----------|---------------|---------------------|------------------------------------|--------|
| »                                  | Detalle Envio - HIJE20241017013228                       |                         |              |                                                                     |             |                     |           |               |                     |                                    |        |
| *                                  | Detalle Envio - Rec                                      | urso - Rec              | urso de a    | pelación                                                            |             |                     |           |               |                     |                                    |        |
| <b></b>                            |                                                          |                         |              |                                                                     |             |                     |           |               |                     |                                    |        |
| D.                                 |                                                          |                         |              |                                                                     |             |                     |           |               |                     |                                    | •      |
| D                                  | DATOS DEL INTERVINIE                                     | NTE                     |              |                                                                     |             |                     |           |               |                     |                                    | 0      |
|                                    | Time de later inicate                                    |                         |              | neseniau                                                            |             | t double out is a   |           |               | Tino de latances (6 |                                    |        |
|                                    | Persona Fisica                                           | $\sim$                  | Indocumentad | D                                                                   | $\sim$      | 000000              |           |               | Accion popular      |                                    | $\sim$ |
|                                    | DATOS DE PERSONA                                         | Apellido 2              |              | Nombre                                                              |             | Nacionalidad        |           | Sexio         |                     |                                    |        |
|                                    | Juarez                                                   | Juarez                  |              | Luis                                                                |             | España              | $\sim$    | Hombre        | $\sim$              |                                    |        |
|                                    | Fecha de nacimiento                                      | Lugar de nacim          | iento        | Nombre Padre                                                        |             | Nombre Madre        |           | País de nacin | niento              |                                    |        |
|                                    |                                                          |                         |              |                                                                     |             |                     |           |               | ~                   |                                    |        |
|                                    |                                                          |                         |              |                                                                     |             |                     |           |               |                     |                                    |        |
|                                    | DIRECCIÓN                                                |                         |              |                                                                     |             |                     |           |               |                     |                                    |        |
|                                    | mic                                                      |                         |              | u a cuốu                                                            |             |                     | DIPERCIÓN |               |                     | 1000                               |        |
|                                    | PAIS                                                     |                         | POE          | Ningún                                                              | dato dispo  | nible en esta tabla | DIRECCION |               |                     | ACCIO                              | 115    |
|                                    |                                                          |                         |              | Ningun                                                              | uato dispo  | note en está tábla  |           |               |                     |                                    | 1 and  |
|                                    | Mostrando registros del 0 al 0 de                        | un total de 0 registro: | 5            |                                                                     |             |                     |           |               |                     |                                    |        |

Completamos el registro del recurso con estos datos e incluimos la documentación.

| DESCRIPTION OF REG | 3/REPARTO PENAL DE | MADRID     |               |            |            |                    |
|--------------------|--------------------|------------|---------------|------------|------------|--------------------|
| gen01se UFR        | T.SI               | IPREMO OF  | REG/REPART    | O PENAL    | PENAL      | 16/10/2024         |
|                    |                    | EN         | TRADA ASUNT   | TOS .      |            |                    |
| Numerc 001 R       | ECURSO CA          | SACION     | <u> </u>      |            | N.General: |                    |
| Destino:           |                    |            |               |            |            |                    |
| Delito:            | 20201              | ABORTO     |               |            |            |                    |
| Turno Reparto:     | 001 ORDI           | NARIO LIBI | RE            | ~ F.       | 12         | 16/10/2024         |
| N.I.G.:            | 28079              | 31 2 201   | 9 0023453     |            |            |                    |
| Organo Origen:     | 28079              | 31 000 T.  | S.J.MADRID C  | IVIL/PENAL | MA         | ADRID              |
| Proc.Origen:       | RI APE             | LACION AU  | 00001/0       | × E B      | Numero: 00 | 00001 2024         |
| Juzgado Inicio:    | 28079              | 43 001 JE  |               | J24 F. N   | MA         | DRID               |
| Proc. de Inicio:   | DUD DIL            | GENCIAS I  | JRGENTES/JU   | ICIO RAF ~ | Número: 00 | 00001 / 2024       |
|                    |                    |            | Interviniente | S          |            |                    |
|                    |                    |            |               |            |            |                    |
| × *                |                    |            | 🔺 Variar      |            |            | Proc.              |
| A <u>ñ</u> adir 🧃  | Suprimir           | Modif.     | Orden         | Relacione  |            | orig.              |
|                    |                    |            |               |            |            |                    |
| Pers.              | Detalle            | Docs.      | 🌛 Impri.      | 🔌 Limpiar  | 🔰 Aceptar  | × <u>C</u> ancelar |
|                    |                    |            |               |            |            |                    |
| G11101             |                    |            |               |            |            |                    |
| G11101             |                    |            |               |            |            |                    |
| G11101             |                    |            |               |            |            |                    |
| G11101             |                    |            |               |            |            |                    |
| G11101             |                    |            |               |            |            |                    |
| G11101             |                    |            |               |            |            |                    |
| G11101             |                    |            |               |            |            |                    |
| G11101             |                    |            |               |            |            |                    |

Los archivos que hemos de adjuntar corresponden con la documentación completa del envío que previamente hemos <u>descargado</u> desde Hijweb.

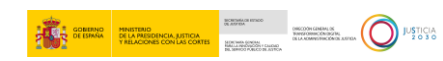

| ніјшев                                                                   | MATEO PANADERO NIETO                                         | Descargas 🗅 Q … 💥 X                                     |
|--------------------------------------------------------------------------|--------------------------------------------------------------|---------------------------------------------------------|
| MINISTERIO<br>DE LA PRESIDENCIA, JUSTICIA<br>Y RELACIONES CON LAS CORTES | Of. RyR Sala Penal Tribunal Supremo                          | Sentencia.pdf<br>Abrir archivo                          |
| ÷.                                                                       | ocume Linio - rijsooden no lazo                              | HUE20241017013228.zip<br>Abrir archivo                  |
| <b>^</b>                                                                 | ÍNDICE ITINERACIÓN                                           | HUE20240918093648.zip<br>Abrir archivo                  |
| 6                                                                        | EXPANDIR/CONTRAER                                            | 20240807 Entornos No Productivos_Interno_Agosto v.1.pdf |
|                                                                          | ⊙ 🏱 2807931220190023453_2807931000_Penal_RAT_0000001_2024 👱  | orfila.docx<br>Abrir archivo                            |
|                                                                          | [] 1. DIOR.pdf                                               | EtiquetasGrandes (1).pdf                                |
|                                                                          | 2. PROVIDENCIA TAL Y TALPdf     4. PROVIDENCIA DADO DADO.pdf | etiquetaPequenaImpresoraPer (1).pdf<br>Quitados         |
|                                                                          | 🔁 envio recurso.pdf                                          | EtiquetasLocalizacionesImpresoraNormales.pdf            |
|                                                                          |                                                              | Abdificacionfechacitacion1716542656323-GRILLOGRILLO     |
|                                                                          | ATESTADO.pdf                                                 | resolucion_anonimizado (2).docx                         |
|                                                                          | DEMANDA.pdf                                                  | resolucion_anonimizado (1).docx                         |
|                                                                          | 1                                                            | esolucion_anonimizado.docx                              |
|                                                                          | VOLVER IMPRIMIR ÍNDICE POCUMENTOS                            | E EtiquetasMuestras (10).pdf<br>Quitados                |
|                                                                          |                                                              | EtiquetasMuestrasImpresoraPequenias (1).pdf             |

Esta documentación la adjuntamos a Minerva indicando en el campo Forma Acceda.

| MINERVA. T. SUPREMO OF REG/REPARTO PENAL DE MADRID Programa | - 0 |
|-------------------------------------------------------------|-----|
| genolse UFR T.SUPREMO OF REG/REPARTO PENAL PENAL 11/10/2024 |     |
| Númerc DD1 RECURSO CASACION                                 |     |
| Urgente                                                     |     |
| REGISTRO ESCRITO                                            |     |
| Forma: 32 ACCEDA · F.Presentación: 11/10/2024               |     |
| Presentado: REPRESENTANTE Hora                              |     |
|                                                             |     |
| Orde Descripción T.Dor V.Dor Cantidad                       |     |
| 1 RESOLUCION PDF                                            |     |
|                                                             |     |
|                                                             |     |
|                                                             |     |
| V.Doc.: O:Original C:Copia E:Electrónico                    |     |
| Minorimir                                                   |     |
| G11105                                                      |     |
|                                                             |     |
|                                                             |     |
|                                                             |     |
|                                                             |     |
|                                                             |     |
|                                                             |     |
|                                                             |     |

Con el registro ya finalizado desde la revisión de asunto, en el campo observaciones podemos añadir datos como el código de envío de HIJWEB con el objetivo de facilitar la búsqueda del recurso a la sección.

| MINEWA, T.SUPREMO OF.REG/REPARTO PENAL DE MADRID                          | - 🗆 🗙 |
|---------------------------------------------------------------------------|-------|
|                                                                           | Ayuda |
| REVISION DATOS GENERALES                                                  |       |
|                                                                           |       |
| Asunto: 001 0001619 / 2019 Turno 001 F.Presentación: 🔛 16/10/2024         |       |
| Destino: T.SUPREMO SALA 2A. SECCION 1A.                                   |       |
| N.I.G.: 28079 31 2 2019 0023453                                           |       |
| Delito: 20201 ABORTO                                                      |       |
| Organo Origen: 🕒 28079 31 000 T.S.J.MADRID CIVIL/PENAL MADRID             |       |
| Proc.Origen: RT APELACION AUTOS VIEW Número0000001 / 2024                 |       |
| Res. Recurrida: SEN_SENTENCIA00001 / 2024 F.Resol. 10/02/2024             |       |
| F.Grabacion: 16/10/2024                                                   |       |
|                                                                           |       |
| Ido Inicio P28079 43 001 JDO INSTRUCCION N 1 MADRID                       |       |
| Proc. Inicio: DUF DILIGENCIAS URGENTES/JUICIO RAPI V Número0000001 / 2024 |       |
|                                                                           |       |
| Observaciones: CORRESPONDE CON EL ENVÍO HIJE20241017013228                |       |
|                                                                           |       |
|                                                                           |       |
|                                                                           |       |
| 👔 Intervin. 🖹 Docs. 🎧 Proc.Orig. 🏈 Imprimir 🖌 Aceptar 🗡 Cancelar          |       |
|                                                                           |       |
| 01012                                                                     |       |
|                                                                           |       |
|                                                                           |       |
|                                                                           |       |
|                                                                           |       |
|                                                                           | ~     |

# 5 SECCIÓN

Desde la bandeja de recibidos procedemos <u>consultar el detalle del recurso</u> que la ORR nos ha enviado.

|               | de Recibidos       | ns                    |                     |              |                  |                                      |                       |           |                |         |
|---------------|--------------------|-----------------------|---------------------|--------------|------------------|--------------------------------------|-----------------------|-----------|----------------|---------|
| Mostrando     |                    | 8 0                   |                     |              |                  |                                      |                       |           |                |         |
|               | ID ENVÍO           | TIPO ITINERACIÓN      | NIG                 | JURISDICCIÓN | ID PROCEDIMIENTO | ORIGEN                               | ÓRGANO RESPONSA       | ESTADO    | FECHA SITUACIC |         |
| - 🛦 🛊 4       | C ID ENVÍO         | ≑ TIPO<br>ITINERACIÓN | \$ NIG              | JURISDICCIÓN | <sup> </sup>     | ORIGEN                               | ÓRGANO<br>RESPONSABLE | ESTADO    |                | ACCIO   |
|               | HIJE20241017013228 | Recurso               | 2807931220190023453 | Penal        | RAT 0000001/2024 | Sala Civil y Penal<br>del TSJ Madrid | Sin asignación.       | Pendiente | 17/10/2024     | ש<br>×± |
| Mostrando 1 a | a 1 de 1 registros |                       |                     |              |                  |                                      |                       |           | ≪ <            | 1 >     |

CAREADOR DE LA CAREADOR CALLADOR CALLADOR DE LA CAREADOR CALLADOR DE LA CAREADOR DE LA CAREADOR

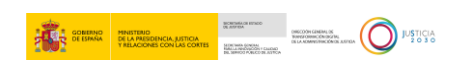

Una vez revisado el recurso podemos: <u>rechazarlo</u>, <u>aceptarlo</u> o devolverlo. Para devolver un recurso a la ORR pulsamos sobre el icono **devolver**.

| JEB<br>MINISTERIO<br>DE LA PRESIDENCIA, JUSTICIA<br>Y RELACIONES CON LAS CORTES | Letrado/a d<br>Sección 22 d | de la Administración de Justicia<br>de la Sala de lo Penal del Tribunal Si | ipremo                                  | ~                     |           | Último Acceso:<br>10/10/2024 18:04 | ES ES     |
|---------------------------------------------------------------------------------|-----------------------------|----------------------------------------------------------------------------|-----------------------------------------|-----------------------|-----------|------------------------------------|-----------|
|                                                                                 |                             |                                                                            |                                         |                       |           |                                    |           |
| Bandeja de Recibidos                                                            |                             |                                                                            |                                         |                       |           |                                    |           |
| Mostrando 10 🛩 🚍 🖂 🔎                                                            |                             |                                                                            |                                         |                       |           |                                    |           |
| ID ENVÍO TIPO ITINERACIÓN                                                       | NIG                         | SDICCIÓN ID PROCEDIMIENT                                                   | D ORIGEN                                | ÓRGANO RESPONSA       | ESTADO    | FECHA SITUACIĆ                     |           |
| →▲                                                                              | ≑ NIG 🔶 JUR                 | RISDICCIÓN 💠 ID<br>PROCEDIMIEN                                             | TO <sup>‡</sup> ORIGEN                  | ÓRGANO<br>RESPONSABLE | ESTADO    | ¢ FECHA<br>SITUACIÓN               | ACCIONES  |
| HIJE20241017013228 Recurso                                                      | 2807931220190023453 Pena    | nal RAT 0000001/20                                                         | Sala Civil y Penal<br>24 del TSJ Madrid | Sin asignación.       | Pendiente | 17/10/2024                         | ∕⊚<br>X⊻⊡ |
| Mostrando 1 a 1 de 1 registros                                                  |                             |                                                                            |                                         |                       | -         | « (                                | 1 5 5     |

En la ventana emergente que se abre indicamos el motivo de la devolución.

| ¿Quiere devolver el reparto o | del envío HIJE20241017013228? |       |
|-------------------------------|-------------------------------|-------|
| Motivo de devolución          |                               | _     |
| No es nuestro                 |                               |       |
|                               |                               |       |
|                               | 12/                           | //    |
|                               | 137                           | 1 200 |
|                               |                               |       |

El procedimiento volverá a la bandeja de recibidos de la ORR donde podrán ver el motivo del rechazo.

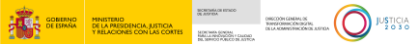

| HIJWEB<br>MINISTERIO<br>DE LA PRESIDENCIA, JUS<br>Y RELACIONES CON LAS | STICIA<br>CORTES                 |                         | MATEO<br>Tramita<br>Of. RyR             | PANADERO NIETO<br>dor Procesal<br>Sala Penal Tribunal Supr | emo                   | ~                                                           |                                                              |           | Último Acceso:<br>17/10/2024 15:58 | ES                 |
|------------------------------------------------------------------------|----------------------------------|-------------------------|-----------------------------------------|------------------------------------------------------------|-----------------------|-------------------------------------------------------------|--------------------------------------------------------------|-----------|------------------------------------|--------------------|
| ≫ 💮 > Bandeja de                                                       | Recibidos                        |                         |                                         |                                                            |                       |                                                             |                                                              |           |                                    |                    |
| 📥 🛛 Bandeja                                                            | de Recibidos                     | 5                       |                                         |                                                            |                       |                                                             |                                                              |           |                                    |                    |
| ▲ Mostrando                                                            | 10 🗸 🔤 🧮                         | Ы                       |                                         |                                                            |                       |                                                             |                                                              |           |                                    |                    |
| Cà                                                                     | ID ENVÍO                         | TIPO ITINERACIÓN        | NIG                                     | JURISDICCIÓN                                               | ID PROCEDIMIENTO      | ORIGEN                                                      | ÓRGANO RESPONSAI                                             | ESTADO    | FECHA SITUACIĆ                     |                    |
| D> 💠 🛧 🔶 🔶                                                             | ↓ ID ENVÍO                       | ≑ TIPO<br>† ITINERACIÓN | \$ NIG                                  | JURISDICCIÓN                                               | ≑ ID<br>PROCEDIMIENTO | ¢ ORIGEN                                                    | ÓRGANO<br><sup>‡</sup> RESPONSABLE                           | \$ ESTADO | FECHA<br>SITUACIÓN                 | ACCION             |
|                                                                        | HIJE20241017013228               | Recurso                 | 2807931220190023453                     | Penal                                                      | RAT 0000001/2024      | Sala Civil y Penal<br>del TSJ Madrid                        | Sin asignación.                                              | Aceptado  | 17/10/2024                         | ✓◎ ট<br>×⊻ ≧       |
| Sección 2ª d<br>del Tribunal<br>No es nuestro                          | e la Sala de lo Penal<br>Supremo | Inhibición              | 10001111111111111111                    | Civil                                                      | AMD 0000001/2011      | Jdo. 1≞ Inst. e Instr.<br>№ 1 de San<br>Clemente            | Sin asignación.                                              | Rechazado | 17/10/2024                         | √⊚<br>× <u>↓</u> € |
| 4                                                                      | HIJE20240918101026               | Inhibición              | 222222222222222222222222222222222222222 | Civil                                                      | AMD 0000002/2022      | Jdo. 1≞ Inst. e Instr.<br>№ 1 de San<br>Clemente            | Sección 3≞ de la<br>Sala de lo Penal del<br>Tribunal Supremo | Aceptado  | 17/10/2024                         | é<br>× <u>↓</u> €  |
|                                                                        | HIJE20241015085235               | Recurso                 | 222222222222222222222222222222222222222 | Civil                                                      | LMI 0000999/2022      | Jdo. 1ª Inst. e Instr.<br>№ 1 de Chiclana de<br>la Frontera | Sin asignación.                                              | Pendiente | 15/10/2024                         | ✓◎ ⋻<br>×± ె       |
| <b>A</b> 4                                                             | HIJE20241015112554               | Recurso                 | 2801523456789123456                     | Social                                                     | ABT 0000001/2024      | Of. RyR Social de<br>TSJ Madrid                             | Sin asignación.                                              | Pendiente | 15/10/2024                         | ✓⊚ ⋻<br>×⊻ ∈       |
| •                                                                      | HIJE20241014012043               | Recurso                 | 555555555555555555555555555555555555555 | Civil                                                      | X32 0000555/2024      | Jdo. 1ª Inst. e Instr.<br>№ 1 de Chiclana de<br>la Frontera | Sin asignación.                                              | Pendiente | 14/10/2024                         | ✓ ◎ 🗗<br>× ± 🗉     |
| 4                                                                      | HIJE20241014011415               | Recurso                 | 222222222222222222222222222222222222222 | Civil                                                      | X07 0005555/2024      | Jdo. 1ª Inst. e Instr.<br>№ 1 de Chiclana de<br>la Frontera | Sin asignación.                                              | Pendiente | 14/10/2024                         | ✓◎ ।<br>×⊻ ∈       |
|                                                                        |                                  |                         |                                         |                                                            |                       | Jdo. 1ª Inst. e Instr.                                      | Sección 2ª de la                                             |           |                                    | . / O B            |

Si finalmente el recurso nos corresponde, lo aceptamos y una vez ha finalizado tramitación en Minerva procedemos a enviar el auto al órgano de origen. Para ello pulsamos sobre el botón **devolver auto**.

| HIJWEE<br>A<br>C<br>Y | 3<br>MINISTERIO<br>I LA PRESIDENCIA, JU<br>V RELACIONES CON LAS | ISTICIA<br>5 CORTES |                       | MA<br>Let<br>Se        | TEO PANADERO NIE<br>trado/a de la Administra<br>cción 2ª de la Sala de lo | <b>TO</b><br>ción de Justicia<br>Penal del Tribunal Supremo                           |                                                             | $\sim$                                                       |           | Último Acceso:<br>17/10/2024 15:58 | s ES                          | : |
|-----------------------|-----------------------------------------------------------------|---------------------|-----------------------|------------------------|---------------------------------------------------------------------------|---------------------------------------------------------------------------------------|-------------------------------------------------------------|--------------------------------------------------------------|-----------|------------------------------------|-------------------------------|---|
| >>                    | 🏠 👌 Bandeja de                                                  | e Recibidos         |                       |                        |                                                                           |                                                                                       |                                                             |                                                              |           |                                    |                               |   |
| *                     | Bandeja                                                         | a de Recibido       | os                    |                        |                                                                           |                                                                                       |                                                             |                                                              |           |                                    |                               |   |
| <b>⊥</b>              | Mostrando                                                       | 10 🛩 🔤              | 园<br>四                |                        |                                                                           |                                                                                       |                                                             |                                                              |           |                                    |                               |   |
| C.                    |                                                                 | ID ENVÍO            | TIPO ITINERACIÓN      | NIG                    | JURISDICCIÓN                                                              | ID PROCEDIMIENTO                                                                      | ORIGEN                                                      | ÓRGANO RESPONSAE                                             | ESTADO    | FECHA SITUACIĆ                     |                               |   |
| ⊳                     | • <b>4</b> ÷ <b>•</b>                                           | 💠 ID ENVÍO          | ≑ TIPO<br>ITINERACIÓN | ≑ NIG                  | ≑ jurisdicción                                                            | <sup>ID</sup> <sup>PROCEDIMIENTO     <sup>PROCEDIMIENTO     <sup>A</sup> </sup></sup> | \$ ORIGEN                                                   | ÓRGANO<br>RESPONSABLE                                        | \$ ESTADO | ≑ FECHA<br>SITUACIÓN               | ACCIONES                      |   |
|                       |                                                                 | HIJE20240830070808  | Recurso               | 1111111111111111111111 | Civil                                                                     | EAM 0000001/2024                                                                      | Jdo. 1ª Inst. e Instr.<br>№ 1 de Chiclana de<br>la Frontera | Sección 2ª de la<br>Sala de lo Penal del<br>Tribunal Supremo | Aceptado  | 14/10/2024                         | ✓ @ 🖻 🖻<br>X ± E ←            |   |
|                       |                                                                 | HIJE20241017013228  | Recurso               | 2807931220190023453    | Penal                                                                     | RAT 0000001/2024                                                                      | Sala Civil y Penal<br>del TSJ Madrid                        | Sección 2≞ de la<br>Sala de lo Penal del<br>Tribunal Supremo | Aceptado  | 17/10/2024                         | √ @ ]<br>X ± E <mark>←</mark> |   |
|                       |                                                                 | HIJE20241011102459  | Recurso               | 2801542012345678998    | Penal                                                                     | EPE 0000001/2024                                                                      | Of. RyR Civil/Penal<br>del TSJ de Madrid                    | Sección 2≞ de la<br>Sala de lo Penal del<br>Tribunal Supremo | Aceptado  | 11/10/2024                         | ✓ ◎ ⊡<br>X ± E ←              |   |
|                       | Mostrando 1 a 3                                                 | de 3 registros      |                       |                        |                                                                           |                                                                                       |                                                             |                                                              |           |                                    | 1 > >>                        |   |
|                       |                                                                 |                     |                       |                        |                                                                           |                                                                                       |                                                             |                                                              |           |                                    |                               |   |
|                       |                                                                 |                     |                       |                        |                                                                           |                                                                                       |                                                             |                                                              |           |                                    |                               |   |
|                       |                                                                 |                     |                       |                        |                                                                           |                                                                                       |                                                             |                                                              |           |                                    |                               |   |

En la ventana emergente que se abre aceptamos la devolución del auto.

21/10/2024 Recepción de recursos desde HIJWEB por el Tribunal Supremo TLP: CLEAR

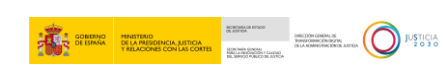

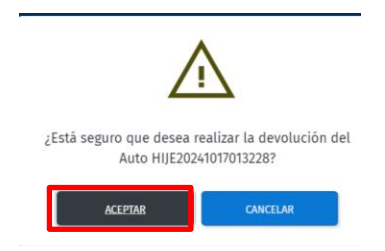

Acto seguido se abre una pantalla en la adjuntamos el auto resolviendo el recurso para ello pulsamos primero en **Añadir Directorio** y una vez adjuntado clicamos en **Subir Archivo**.

| нци | YEB<br>MINISTERIO<br>DE LA PRESIDENCIA, JUSTICIA<br>Y RELACIONES CON LAS CORTES |                                  | MATEO PANADERO NIET<br>Letrado/a de la Administració<br>Sección 2º de la Sala de lo Pe | in de Justicia<br>nal del Tribunal Supremo | ~                    | Último<br>12/10/2     | Acceso:<br>024 21:40 <b>ES</b> |
|-----|---------------------------------------------------------------------------------|----------------------------------|----------------------------------------------------------------------------------------|--------------------------------------------|----------------------|-----------------------|--------------------------------|
| >>  |                                                                                 | Nuevo Envío - 352                |                                                                                        |                                            |                      |                       |                                |
| *   |                                                                                 |                                  |                                                                                        |                                            |                      | [79]                  |                                |
| 4   |                                                                                 |                                  |                                                                                        |                                            |                      |                       |                                |
| 6   |                                                                                 | Adju <del>ntar bocomen</del> tos | Datos de Procedimiento                                                                 | Intervinientes                             | Documentos Principal | Procedimientos/Piezas | Expediente A                   |
| D   |                                                                                 |                                  |                                                                                        |                                            |                      |                       |                                |
|     |                                                                                 | DOCUMENTOS                       |                                                                                        |                                            |                      |                       |                                |
|     |                                                                                 |                                  | Urgente                                                                                |                                            | AÑADIR ARCHIVOS      | IR DIRECTORIO         |                                |
|     |                                                                                 |                                  |                                                                                        | Arrastre sus archivos                      | aquí                 |                       |                                |
|     |                                                                                 |                                  | Archivos totales pendientes de su                                                      | bir: O                                     | SUE                  | BIR ARCHIVOS 个        |                                |
|     |                                                                                 |                                  |                                                                                        |                                            | GUARDAR              | GUARDAR Y SALIR       | CANCELAR                       |

| HIJWEB<br>MINISTERIO       |                   | MATEO PANADERO NIETO<br>Letrado/a de la Administración de Justicia | Úttimo Acceso:<br>17/10/2024 1558 ■ ES |
|----------------------------|-------------------|--------------------------------------------------------------------|----------------------------------------|
| YRELACIONES CON LAS CORTES | Nuevo Envio - 352 |                                                                    |                                        |
| ÷.                         | DOCUMENTOS        | Urgente                                                            | AÑADIR DIRECTORIO                      |
| D                          |                   | Arrastre sus archivos aqui                                         |                                        |
|                            |                   | RESOLUCION Procedimiento Principal                                 | <u>ش</u>                               |
|                            |                   | Resolucion.pdf<br>Tamaño: 3.6 KB                                   | <b>@</b>                               |
|                            |                   | Archivos totales pendientes de subir: 1                            |                                        |
|                            |                   | GUARDAR                                                            | GUARDAR Y SALIR CANCELAR               |

#### **TEN EN CUENTA**

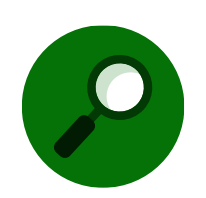

En este punto hemos de adjuntar el auto ya firmado que hemos generado en Minerva.

Completamos los datos del procedimiento y de la itineración.

CONTRACTOR DATA DESCRIPTION OF CONTRACTOR DATA DESCRIPTION OF CONTRACTOR DATA DESCRIPTION OF

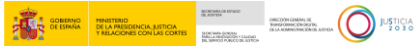

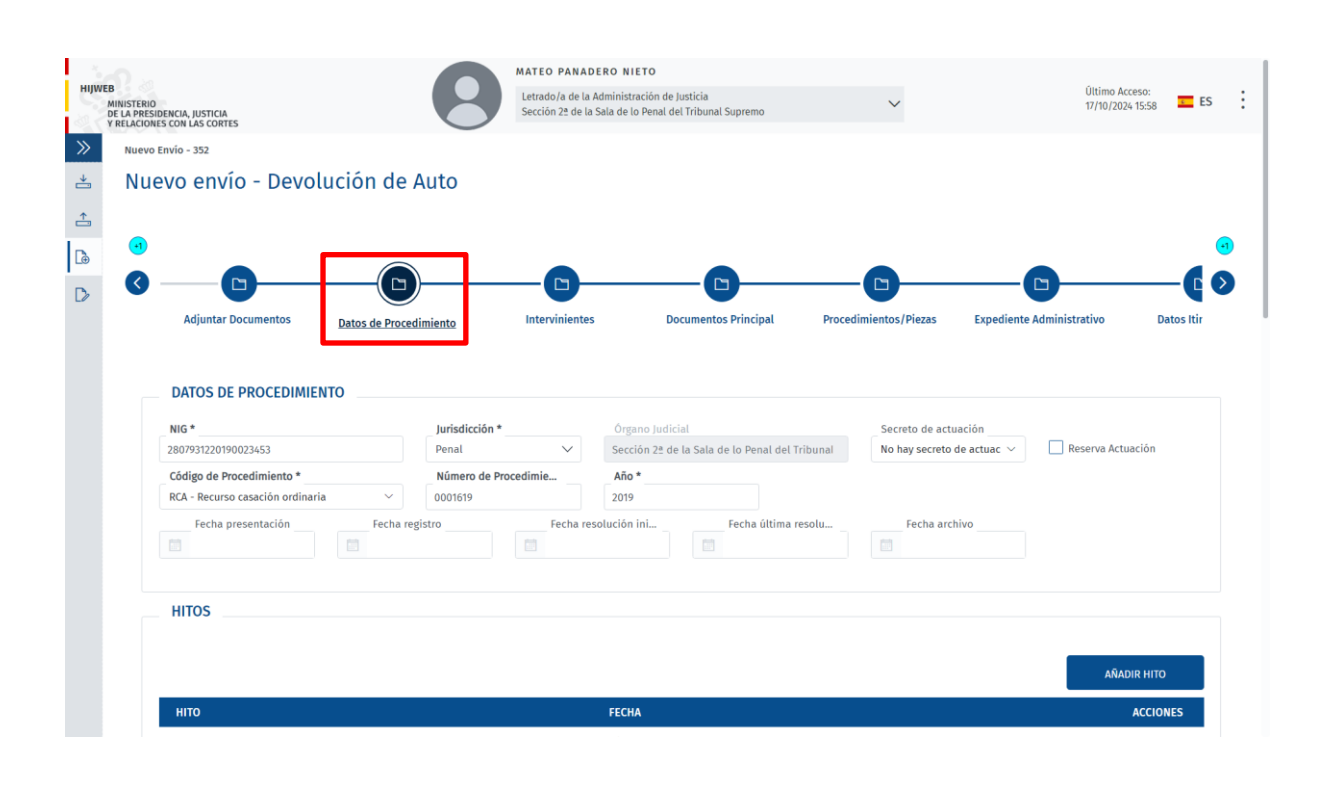

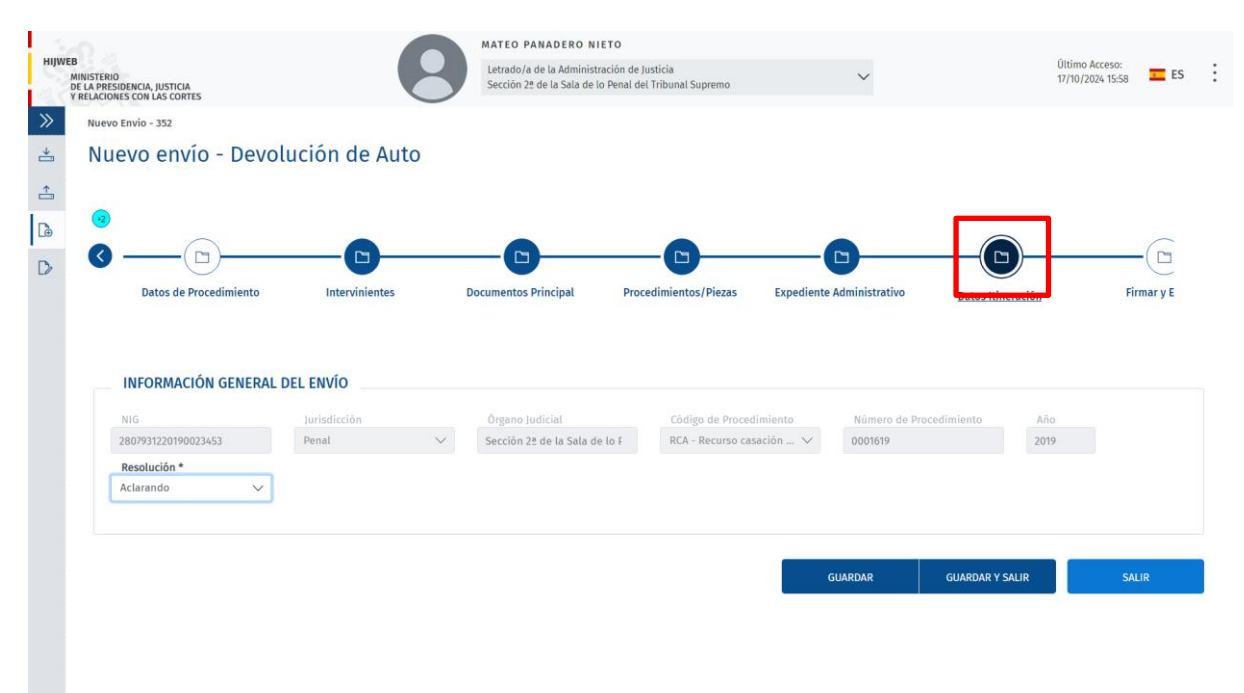

Finalmente, con todos los campos conocidos completos pulsamos en Finalizar y Enviar.

| HIJWEB<br>MINISTERIO<br>DE LA PRESIDENCIA, JUSTICIA<br>Y RELACIONES CON LAS CORTES | MATEO P<br>Letrado/a<br>Sección 2                                                               | ANADERO NIETO<br>I de la Administración de Justicia<br>2 de la Sala de lo Penal del Tribunal Supremo | ~                                                       | Último Acceso:<br>11/10/2024 09:24 📰 ES |
|------------------------------------------------------------------------------------|-------------------------------------------------------------------------------------------------|----------------------------------------------------------------------------------------------------|---------------------------------------------------------|-----------------------------------------|
| ≫<br>≛                                                                             | Nuevo Envío - 325<br>Nuevo envío - Devolución de                                                | Auto                                                                                                 |                                                         |                                         |
|                                                                                    | 0 Commenter Documentos P                                                                        | rincipal Procedimientos/Piezas                                                                       | Expediente Administrativo Datos                         | Itineración Firmar y.E                  |
|                                                                                    | FIRMAR Y ENVIAR<br>Por favor, revise el resumen de envío                                        | para confirmarlo.                                                                                    |                                                         |                                         |
|                                                                                    | Resumen del envío<br>ÓRGANO ORIGEN<br>Sección 22 de la Sala de lo Penal del Tribunal<br>Supremo | PROCEDIMIENTO ENVIADO NIG<br>RAT 0000001/2024 280                                                    | ÓRGANO DESTINO<br>07931220190023453 Of. RyR Civil/Penal | del TSJ de Madrid                       |
|                                                                                    | GENERAR XML                                                                                     |                                                                                                    | FINALIZAR                                               | Y ENVIAR SALIR                          |

Si decidimos finalizar y enviar el auto en otro momento este se quedará en la bandeja de Borradores desde donde podemos continuar con el envío en otro momento pulsando sobre el icono **editar**.

| нуw      | EB<br>MINISTERIO<br>DE LA PRESIDENCIA, JUSTICIA<br>Y RELACIONES CON LAS CONTES | MATEO PANADERO<br>Letrado/a de la Admini<br>Sección 2ª de la Sala d | N I E TUTION I E IUSTICIA<br>Istración de Justicia<br>Je lo Penal del Tribunal Supremo | ~                                                                                             | Último Acceso:<br>12/10/2024 21:40 | ES ES    |
|----------|--------------------------------------------------------------------------------|---------------------------------------------------------------------|----------------------------------------------------------------------------------------|-----------------------------------------------------------------------------------------------|------------------------------------|----------|
| >>       | Borradores                                                                     |                                                                     |                                                                                        |                                                                                               |                                    |          |
| *        | Borradores                                                                     |                                                                     |                                                                                        |                                                                                               |                                    |          |
| <b>_</b> | Mostrando 10 👻 🚍 🗾                                                             |                                                                     |                                                                                        |                                                                                               |                                    |          |
| <u>b</u> | ID BORRADOR ID PROCEDIMIENTO                                                   | TIPO ITINERACIÓN                                                    | JURISDICCIÓN                                                                           | DESTINO                                                                                       | FECHA SITUACIÓN                    |          |
| D        |                                                                                | 🗢 TIPO ITINERACIÓN                                                  | \$ JURISDICCIÓN                                                                        | \$ DESTINO                                                                                    | 🚽 FECHA SITUACIÓN                  | ACCIONES |
|          | 335                                                                            | Devolución de Auto                                                  |                                                                                        | Oficina de Registro y Reparto Civil y Penal<br>del Tribunal Superior de Justicia de<br>Madrid | 14/10/2024                         | Ø        |
|          |                                                                                |                                                                     |                                                                                        |                                                                                               |                                    |          |
|          | Mostrando 1 a 1 de 1 registros                                                 |                                                                     |                                                                                        |                                                                                               | « <                                | 1 > >>   |
|          | Mostrando 1 a 1 de 1 registros                                                 |                                                                     |                                                                                        |                                                                                               | « <                                | 1 > >>   |
|          | Mostrando 1 a 1 de 1 registros                                                 |                                                                     |                                                                                        |                                                                                               | « <                                | 1 > >>   |
|          | Mostrando 1 a 1 de 1 registros                                                 |                                                                     |                                                                                        |                                                                                               | × ×                                | 1 > >>   |
|          | Mostrando 1 a 1 de 1 registros                                                 |                                                                     |                                                                                        |                                                                                               | × ×                                | 1 > >>   |
|          | Mostrando 1 a 1 de 1 registros                                                 |                                                                     |                                                                                        |                                                                                               | × ×                                | 1 > >>   |
|          | Mostrando 1 a 1 de 1 registros                                                 |                                                                     |                                                                                        |                                                                                               | × ×                                | 1 > >>   |
|          | Mostrando 1 a 1 de 1 registros                                                 |                                                                     |                                                                                        |                                                                                               |                                    | 1 > >>   |

|             | MINISTERIO<br>DI LA PRESIDENCIA, JUSTICIA<br>Y RELACIONES CON LAS CORTES | BORTHÁLOR RETADO<br>UK ASPERA                                         | 0460004 624644, 05          |  |
|-------------|--------------------------------------------------------------------------|-----------------------------------------------------------------------|-----------------------------|--|
| THE DE BRAN |                                                                          | MORTHUS GONDAL<br>REAL LANGED ON TO CAUDAD<br>RELEASED OF RECORDERING | DE LA ACAMULTURCEM DE AUTRA |  |

Una vez enviado el recurso, desde la bandeja de enviados podemos ver estado en el que se encuentra en el órgano de origen.

| HIJWE  | B<br>MINISTERIO<br>DE LA PRESIDENCIA, JUSTICIA<br>Y RELACIONES CON LAS CORTES |                       | 8                   | MATEO PANADERO NIE<br>Letrado/a de la Administra<br>Sección 2ª de la Sala de lo | t <b>o</b><br>nción de Justicia<br>Penal del Tribunal Supremo | ~                                        |                 | Último Acceso:<br>17/10/2024 19:0 | <sub>15</sub> <u>s</u> es |
|--------|-------------------------------------------------------------------------------|-----------------------|---------------------|---------------------------------------------------------------------------------|---------------------------------------------------------------|------------------------------------------|-----------------|-----------------------------------|---------------------------|
| *      |                                                                               | ados                  |                     |                                                                                 |                                                               |                                          |                 |                                   |                           |
| <br>[⊕ | Mostrando 10 V                                                                | TIPO ITINERACIÓN      | NIG                 | JURISDICCIÓN                                                                    | ID PROCEDIMIENTO                                              | DESTINO                                  | ESTADO          | FECHA SITUACIÓN                   |                           |
| ⊳      | 🗸 🛦 💠 ID ENVÍO                                                                | ≑ TIPO<br>ITINERACIÓN | \$ NIG              | ≑ jurisdicción                                                                  |                                                               | ¢ DESTINO                                | <b>≑ ESTADO</b> | FECHA<br>SITUACIÓN                | ACCIONES                  |
|        | HIJE20241017054635                                                            | Devolución de Auto    | 2807931220190023453 | Penal                                                                           | RCA 0001619/2019                                              | Sala Civil y Penal del TSJ<br>Madrid     | Pendiente       | 17/10/2024                        | ∥⊚ ± 🗊                    |
|        |                                                                               |                       |                     |                                                                                 |                                                               |                                          |                 |                                   |                           |
|        | HIJE20241011124707                                                            | Devolución de Auto    | 2801542021234567890 | Penal                                                                           | RAA 0000001/2024                                              | Of. RyR Civil/Penal del TSJ de<br>Madrid | Aceptado        | 14/10/2024                        | ∕⊚ ± 🕯                    |

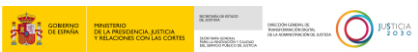